National Institutes of Health/Office of Extramural Research

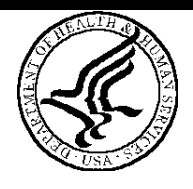

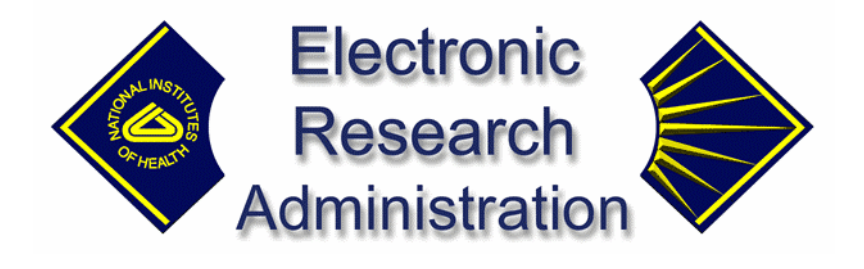

# NIH eRA Commons User Guide

Version 2.2.3.0—August 01, 2003

# Contents

| Overview4                                                                                                    |
|----------------------------------------------------------------------------------------------------|
| Login and Logout                                                                                                    |
| Logging In                                                                                                    |
| Logging Out                                                                                                    |
| Username and Password Information                                                                                                    |
| Changing Your Password7                                                                                                    |
| Web Browser Information                                                                                                    |
| Session Expiration7                                                                                                    |
| Concurrent Logins                                                                                                    |
| Password Expiration Notification                                                                                                    |
| Printing Pages                                                                                                    |
| Using the NIH eRA Commons Demo                                                                                                    |
| Registering Institutions11                                                                                                    |
| Making the Initial Registration Request11                                                                                                    |
| Confirming Institution Registration Information                                                                                                    |
|                                                                                                    |
| Maintaining User Accounts                                                                                                    |
| Maintaining User Accounts       13         Creating User Accounts       13                                                                                                    |
| Maintaining User Accounts       13         Creating User Accounts       13         Querying Accounts       15                                                                                                    |
| Maintaining User Accounts       13         Creating User Accounts       13         Querying Accounts       15         Viewing Pending Status Information       16                                                                                                    |
| Maintaining User Accounts13Creating User Accounts13Querying Accounts15Viewing Pending Status Information16Creating Affiliations for Users17                                                                                                    |
| Maintaining User Accounts13Creating User Accounts13Querying Accounts15Viewing Pending Status Information16Creating Affiliations for Users17Viewing NIH Support Information18                                                                                                    |
| Maintaining User Accounts13Creating User Accounts13Querying Accounts15Viewing Pending Status Information16Creating Affiliations for Users17Viewing NIH Support Information18Available Roles for New Accounts20                                                                                                    |
| Maintaining User Accounts13Creating User Accounts13Querying Accounts15Viewing Pending Status Information16Creating Affiliations for Users17Viewing NIH Support Information18Available Roles for New Accounts20Deleting Accounts20                                                                                                    |
| Maintaining User Accounts13Creating User Accounts13Querying Accounts15Viewing Pending Status Information16Creating Affiliations for Users17Viewing NIH Support Information18Available Roles for New Accounts20Deleting Accounts20Editing Accounts21                                                                                                    |
| Maintaining User Accounts13Creating User Accounts13Querying Accounts15Viewing Pending Status Information16Creating Affiliations for Users17Viewing NIH Support Information18Available Roles for New Accounts20Deleting Accounts20Editing Accounts21Reassigning Accounts22                                                                                              |
| Maintaining User Accounts13Creating User Accounts13Querying Accounts15Viewing Pending Status Information16Creating Affiliations for Users17Viewing NIH Support Information18Available Roles for New Accounts20Deleting Accounts20Editing Accounts21Reassigning Accounts22Changing Account Lock Status22                                                                |
| Maintaining User Accounts13Creating User Accounts13Querying Accounts15Viewing Pending Status Information16Creating Affiliations for Users17Viewing NIH Support Information18Available Roles for New Accounts20Deleting Accounts20Editing Accounts21Reassigning Accounts22Changing Account Lock Status22Resetting Passwords23                                           |
| Maintaining User Accounts13Creating User Accounts13Querying Accounts15Viewing Pending Status Information16Creating Affiliations for Users17Viewing NIH Support Information18Available Roles for New Accounts20Deleting Accounts20Editing Accounts20Editing Accounts20Changing Accounts22Changing Account Lock Status22Changing Account Roles23Changing Account Roles23 |
| Maintaining User Accounts13Creating User Accounts13Querying Accounts15Viewing Pending Status Information16Creating Affiliations for Users17Viewing NIH Support Information18Available Roles for New Accounts20Deleting Accounts20Editing Accounts21Reassigning Account Lock Status22Changing Account Roles23Changing Account Email Addresses23                         |

| Viewing Basic Institution Profile Information                    | 24 |
|------------------------------------------------------------------|----|
| Editing Institution Profile Information                          | 25 |
| Viewing IPF Assurances and Certifications                        | 26 |
| Editing IPF Assurances and Certifications                        | 27 |
| Viewing Institution Usage                                        | 29 |
| Maintaining Organizational Hierarchy                             | 30 |
| Editing Institution Hierarchy Components                         | 30 |
| Adding New Hierarchy Components                                  | 33 |
| Deactivating Hierarchy Components                                | 34 |
| Managing Personal Profile Information                            | 35 |
| Editing Personal Profile Information                             | 35 |
| Editing Employment Information                                   | 36 |
| Adding New Employment Information                                | 39 |
| Editing Degree Information                                       | 40 |
| Adding New Degree Information                                    | 41 |
| Editing Publication Information                                  | 42 |
| Adding New Publication Information                               | 43 |
| Delegating/Revoking Personal Profile Edit Authority              | 44 |
| Verifying NIH Support                                            | 44 |
| Introduction                                                     | 44 |
| Verifying NIH Support                                            | 45 |
| Viewing Grant Application Status                                 | 46 |
| Introduction                                                     | 46 |
| Understanding Grant Numbers                                      | 46 |
| Querying Grant Proposals                                         | 47 |
| Viewing Proposal Search Results                                  | 48 |
| Viewing Grant Status Information and Other Related Documentation | 49 |
| Understanding Other Relevant Documents                           | 51 |
| Querying Type 5 Progress Reports                                 | 52 |
| Viewing Type 5 Progress Report Status                            | 52 |

## Overview

The NIH eRA Commons is a Web-based system that allows NIH extramural grantee organizations, grantees, and the public to receive and transmit information electronically about the administration of biomedical and behavioral research. To be able to use the NIH eRA Commons you must be registered as a user. Contact your Office of Sponsored Programs or Office of Clinical Research representative for information about registering.

The NIH eRA Commons is organized into sections. Depending upon the privileges/roles granted to you, you may view and access the following sections:

Administration. The Account Administration section lets institution officials create and manage user accounts associated with the institution.

**Institution Profile**. The Institution Profile (IPF) section lets institution officials maintain the institution information on file at the NIH.

**Personal Profile**. The Personal Profile (PPF) section lets users maintain their personal information on file at the NIH (including information such as degrees, publications, and contact information).

**Status**. This section lets Principal Investigators (PIs) review the current status of all their grant applications and review detailed information associated with the grant. Signing Officials (SOs) or Administrative Officials (AOs) associated with the institution can see a summary view of grant applications, review Notices of Grant Award, and access Progress Report face pages.

**eSNAP**. The electronic Streamlined Non-competing Award Process (eSNAP) section lets extramural grantee institutions submit electronic versions of Type 5 (non-competitive) progress reports to the grants management community. See the eSNAP User Guide for more information about this module.

**IAR**. The Internet Assisted Review (IAR) section lets reviewers submit critiques of grant applications and view each other's reviews before the actual meeting. Scientific Review Administrators (SRAs) and Grants Technical Assistants (GTAs) can view all critiques and generate preliminary score reports and pre-summary statement bodies. See the IAR User Guide for more information about this module.

**FSR**. The Financial Status Report (FSR) is a statement of expenditures sent to the sponsor of a grant or contract. This section lets Grant and Contract Accounting (GCA) prepare and submit an FSR on behalf of the Principal Investigator (PI).

**X-Train**. The electronic Trainee Activities System (X-Train) section lets Program Directors (PDs) of grantee institutions create and update trainee appointments. See the X-Train User Guide for more information about this module.

**Links**. This section provides links to websites that provide information about the NIH eRA Commons and related applications.

Help. This section provides online Help for all aspects of using the NIH eRA Commons.

# Login and Logout

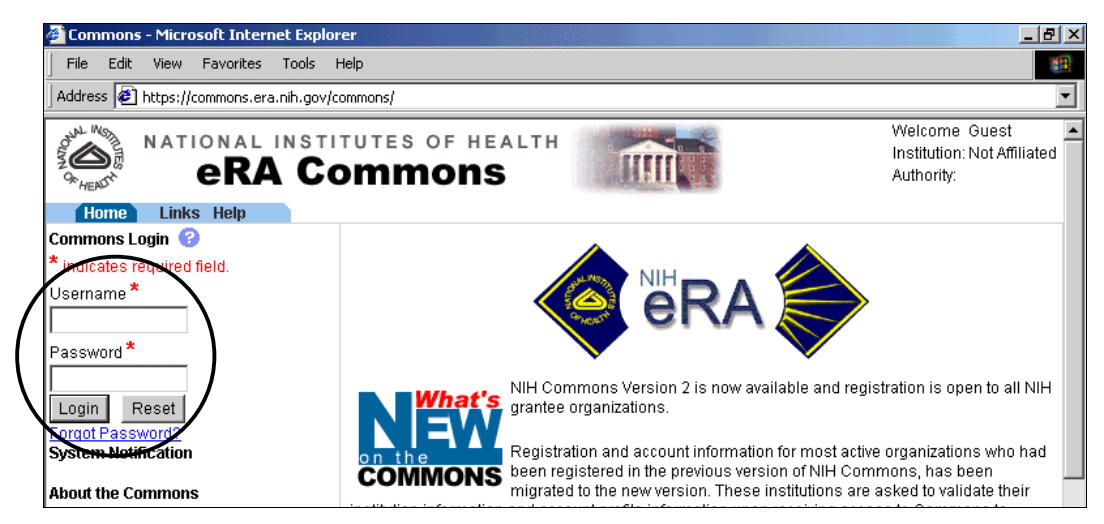

Figure 1 NIH eRA Commons Home Page Before Logging In

# Logging In

- 1. Launch your Web browser.
- Enter the following URL in your browser's Address/Location field: https://commons.era.nih.gov/commons/ and press Enter.

The NIH eRA Commons Home page opens.

- 3. In the Username field, type your username and press **Tab** to move to the Password field.
- 4. Type your password and press **Enter** or click **Login**.
- 5. If this is the first time you are logging in, the Change Password page (FRW0015) opens:

| eRA Commons                                                                                           | Welcome Guest<br>Institution: Not Affiliated<br>Authority: |
|----------------------------------------------------------------------------------------------------|------------------------------------------------------------|
| Home Administration Institution Profile Personal Profile Status eSNAP X-Train Links Help              |                                                            |
| Change Password                                                                                       |                                                            |
| Your password has expired, you must change your password now in order to log into the sys             | stem.                                                      |
| * indicates required field                                                                            |                                                            |
|                                                                                                    |                                                            |
| * Old Password:                                                                                       |                                                            |
| *New Password:                                                                                        |                                                            |
| *Retype New Password:                                                                                 |                                                            |
| Submit clear                                                                                          |                                                            |
|                                                                                                    |                                                            |
|                                                                                                    |                                                            |
| [Contact Us   Privacy Notice   Disclaimer   Accessibility ]                                           |                                                            |
| National Institutes of Health (NIH)<br>Source Rendered: 05/06/2003 12:02:09 EDT<br>Soreen Id: FRW0015 |                                                            |

*Figure 2 Change Password Page (FRW0015)* 

a. Enter your old password, and then enter and retype a new password.

b. Click **Submit** to update the new password information.

The system returns you to the Home page with your login information displayed in the upper right corner of the page. A logout hyperlink is located directly beneath your login information.

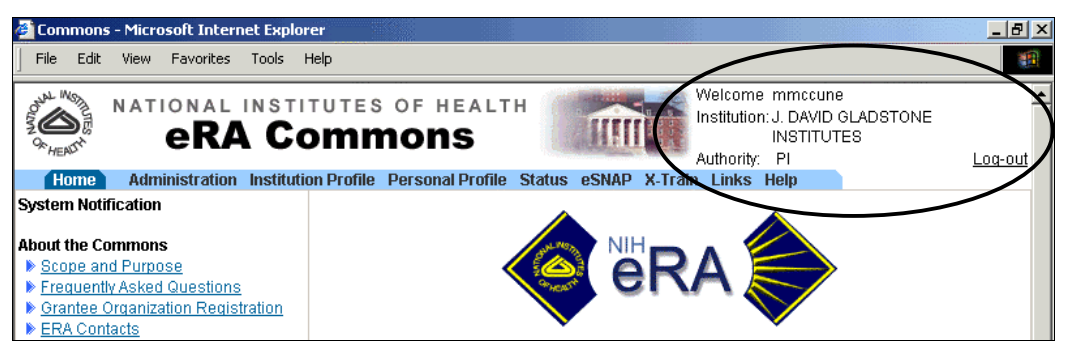

Figure 3 Login Information and Logout Link

# **Logging Out**

Logging out of the NIH eRA Commons ends your current session. The top of each page contains a Logout hyperlink located directly beneath your login information.

Click the **Log-out** hyperlink to end your session.

## **Username and Password Information**

You need a personal user account to log in to the NIH eRA Commons. This requires a unique username (from 6 to 20 characters) and a password (minimum length of 6 characters). The username and password can be any combination of letters and numbers.

If you forget your password, the NIH eRA Commons provides a capability for you to request that your password be reset. In this case, a new password is generated and sent to you at the email address contained in your user profile.

Note: The password is case-sensitive.

- 1. Access the NIH eRA Commons Home page as described in Logging In.
- 2. Click the Forgot Password? hyperlink to open the Reset Password page (FRW0002).

| 🚰 Reset Password - Microsoft Internet Explorer                                             | <u>_ 8 ×</u>                                               |
|--------------------------------------------------------------------------------------------|------------------------------------------------------------|
| File Edit View Favorites Tools Help                                                        | <b>B</b>                                                   |
| Address 🛃 https://commons.era.nih.gov/commons/resetPassword.jsp                            | •                                                          |
| NATIONAL INSTITUTES OF HEALTH<br><b>eRA Commons</b><br>Home Links Help<br>Reset Password ? | Welcome Guest<br>Institution: Not Affiliated<br>Authority: |
| * indicates required field.<br>User ID*<br>Email Address*<br>Submit Cancel                 |                                                            |

*Figure 4 Reset Password Page (FRW002)* 

3. In the User ID field, type your user name and press **Tab** to move to the Email Address field.

4. Type your email address and press **Enter** or click **Submit**. The system returns you to the Home page and displays a confirmation message indicating that your password has been reset.

# **Changing Your Password**

Note: The password is case-sensitive.

1. Select Administration | Accounts | Change Password to access the Change Password page (ADM1013).

| 🗿 Change Password - Microsoft Internet Explorer                                                                                                    | _ 8 >   |
|----------------------------------------------------------------------------------------------------|---------|
| File Edit View Favorites Tools Help                                                                                                    | 1       |
| RATIONAL INSTITUTES OF HEALTH<br>eRA Commons Welcome mmccune Institution: J. DAVID GLADSTONE INSTITUTES Authority: PI                                                      | Log-out |
| Home Administration Institution Profile Personal Profile Status eSNAP X-Train Links Help<br>Accounts<br>Delegate PI Delegate PPF Edit Change Password<br>Change Password ? |         |
| This will change your password                                                                                                    |         |
| Old Password: * New Password: * Retype New Password: *                                                                                                    |         |
| Submit Clear Cancel                                                                                                    |         |

*Figure 5 Change Password Page (ADM1013)* 

- 2. Enter your current password in the Old Password field.
- 3. Enter a new password (at least 6 characters) in the New Password field. This new password must be different than your current password.
- 4. Retype the new password in the Retype New Password field.
- 5. Click **Submit** to update the information.

#### **Web Browser Information**

The NIH eRA Commons is available to any user with a Web browser (Internet Explorer 5.01 or greater or Netscape 4.7 or greater) and Internet access. Other Web browsers are also supported, but some functionality may be lost.

You must enable Cookies and JavaScript on your browser and use the navigation buttons and hyperlinks provided on the system pages instead of the browser buttons to move through the pages. Additionally, make sure that the browser is *not* set for automatic password completion. For instructions on making these changes, check your browser's Help text.

### **Session Expiration**

Your session expires after 45 minutes of inactivity. Five minutes before expiration, an expiration message is displayed. Click **Keep Session** to resume your work or **Abandon Session** to force your account to log out.

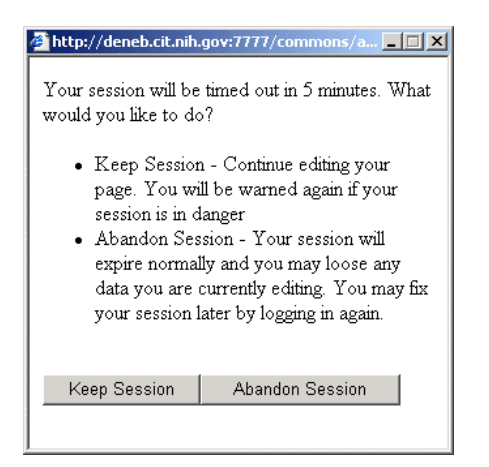

Figure 6 Session Expiration Warning

If you know you won't need to use the system for an extended period of time, you should use the Logout hyperlink located at the top of every page to log out (see Figure 3 on page 6). If your session expires while the NIH eRA Commons is still open (if you don't respond to the expiration message within the allotted five minutes), you will experience errors or lost functionality in the system (such as disappearing buttons, Internal Server Error 500, pages displaying with no data, or prompts to log in again). If any of these problems occur, close your Web browser window and then reopen it to log in and start a new session.

## **Concurrent Logins**

You may be logged in to the NIH eRA Commons for only one session at a time. If you attempt to log in to another session (using a second browser instance), the system gives you the option of either terminating the first session or canceling the request.

## **Password Expiration Notification**

For security purposes, user passwords expire and must be reset. If your password is about to expire, a "password close to expiration" message is generated when you log in.

When your password expires, you are directed to select a new password. When you change your password, you do not need to notify anyone.

# **Printing Pages**

All Web pages in the NIH eRA Commons can be printed using your browser's standard print feature. This is helpful to provide a hard copy report of what you see on the screen.

### Using the NIH eRA Commons Demo

Use the training/demo facility to familiarize yourself with the NIH eRA Commons and practice creating sample institutions, accounts, and grant applications. The demo lets you run the major functions of the system in a training/demonstration mode that functions exactly like the production version, with the major exception that only sample data is altered.

Use the form on the Create a New Demo Account page to create a sample institution and user accounts. The creation of a Signing Official (SO) account is required and grant applications are assigned to the created institution. If you create a Principal Investigator (PI) account, a number of the created grant applications are assigned to the created PI account. Once the institution and initial accounts are assigned, use the training/demo mode to perform all functions on the sample data connected to these accounts (such as creating new accounts, submitting an eSNAP or FSR, reviewing application status, and affiliating other demo users to your demo institution).

1. From the NIH eRA Commons home page, click the **Commons—Demo** hyperlink (in the *About the Commons* section located under the Login fields) to reopen the home page in demonstration mode. This mode looks almost identical to the actual home page.

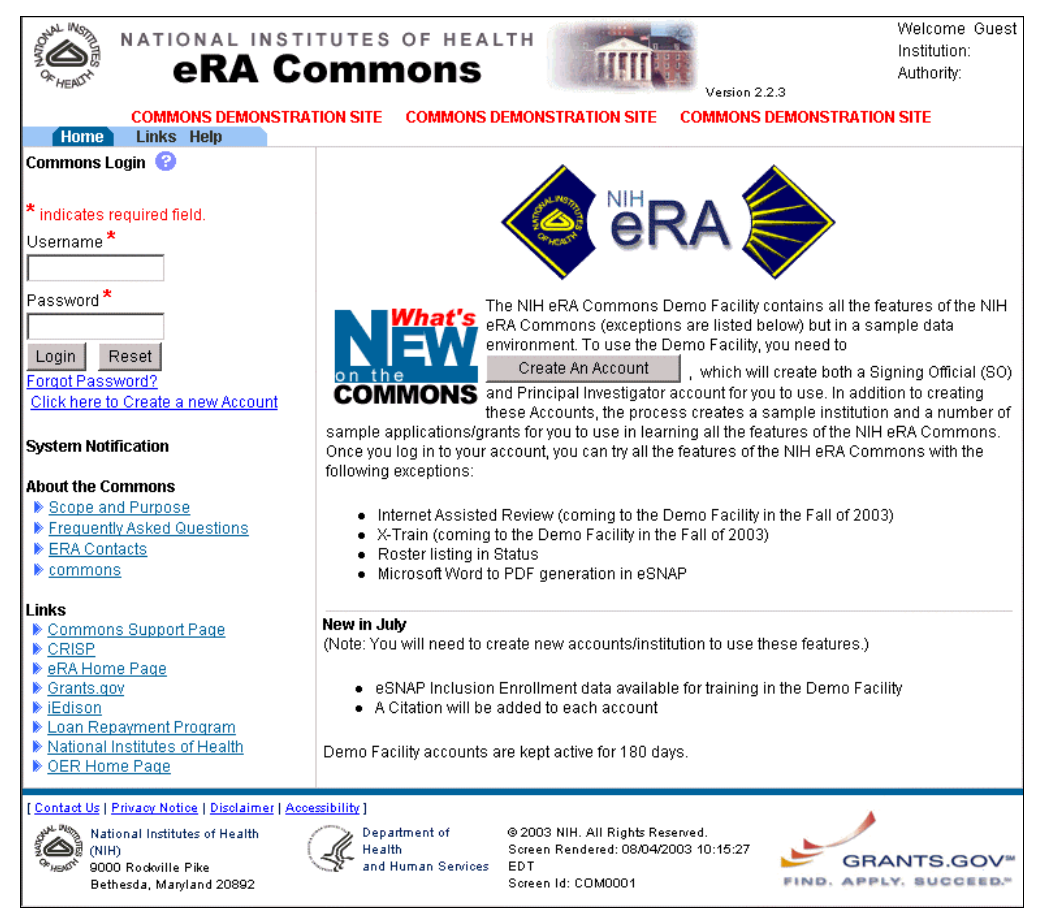

Figure 7 NIH eRA Commons Demo Home Page (COM0001)

- 2. If you have already created a demo account, log in using the username and password you created.
- 3. If you haven't yet created a demo account:
  - a. Click the Create an Account button open the Create a New Demo Account page.

| NATIO                                                                                                    | RA Commons                                                                                                    | Welcome Guest<br>Institution:<br>Authority:                                                                                                 |
|----------------------------------------------------------------------------------------------------|----------------------------------------------------------------------------------------------------|----------------------------------------------------------------------------------------------------|
| соммо                                                                                                    | ONS DEMONSTRATION SITE COMMONS DEMONSTRATION SITE COMMONS DEMONSTRATIO                                                                                                    | N SITE                                                                                                    |
| Home Links I                                                                                                    | Help                                                                                                    |                                                                                                    |
| Create a New                                                                                                    | / Demo Account 😢                                                                                                    |                                                                                                    |
| NIH Commons<br>allowing you to<br>available with t<br>2003.     Through Demo<br>Signing Official<br>Principal Inves<br>and initial acco | Training/Demo Facility provides anyone the ability to create a sample institution, accounts, and app<br>better understand the NIH Commons without affecting any production data. All functionality of the N<br>he exception of Internet Assisted Review and X-Train, which will become available in Demo/Training<br>vTraining Facility, you can create a sample institution and accounts by filling out the form provided b<br>(SO) is created and a number of applications/grants are assigned to that institution. If you choose to<br>ligator (P) account, many of those grants will be assigned to that specific PI account. Once your ins<br>unts are assigned, the Demo/Training Facility version of NIH Commons will work exactly like the pro- | olications/grants<br>IH Commons is<br>g Facility later in<br>elow. By Default, a<br>o create a<br>itution is created<br>oduction version of |
| Commons, but<br>application/gra                                                                                                    | : modify only sample data. Therefore, it will be possible to create new accounts, submit an eSNAP o<br>nt Status and even affiliate other sample users to your sample institution.                                                                                                    | r FSR, review                                                                                                    |
| approatoringra                                                                                                    |                                                                                                    |                                                                                                    |
| Account Information                                                                                                    |                                                                                                    |                                                                                                    |
|                                                                                                    | * indicates required field.                                                                                                    |                                                                                                    |
| First Name: <sup>*</sup>                                                                                                    |                                                                                                    |                                                                                                    |
| Last Name:*                                                                                                    |                                                                                                    |                                                                                                    |
|                                                                                                    | Account Name must be a minimum of 6 characters and must not already be in use                                                                                                    |                                                                                                    |
| SO User Name:*                                                                                                    |                                                                                                    |                                                                                                    |
| PI User Name <sup>*</sup>                                                                                                    |                                                                                                    |                                                                                                    |
| Role*                                                                                                    | 🗹 SO 🗹 PI 🔲 FSR                                                                                                    |                                                                                                    |
| E-mail Address *                                                                                                    |                                                                                                    |                                                                                                    |
| Institution *                                                                                                    |                                                                                                    |                                                                                                    |
|                                                                                                    | ,<br>Submit Besat                                                                                                    |                                                                                                    |
|                                                                                                    | Submit Reset                                                                                                    |                                                                                                    |
|                                                                                                    |                                                                                                    |                                                                                                    |
| I Contact Us   Privace Notic                                                                                                    | e   Dicelaimer   Accessibility                                                                                                    |                                                                                                    |
| National Institutes<br>9000 Rockville Pi<br>Bethesda, Maryla                                                                            | s of Health (NIH)<br>ke Department of Health @ 2002 NIH. All Rights Reserved.<br>Soreen Rendered: 05/15/2003 11:36:29 EDT<br>Soreen Id: COM0014                                                                                                    |                                                                                                    |

*Figure 8 Create a New Demo Account Page (COM0014)* 

- b. Enter new account information, noting the following:
  - All fields are required fields.
  - The User Name fields have a 6-character minimum and a 20-character maximum. These must be unique names.
  - Select one or more roles for the new demo accounts.
- c. Click Submit. A verification message displays the information you entered.
- d. Review the information and click Save to confirm the information and create the new demo account.
- e. A confirmation page lists your user name information and passwords. Copy the information and click **Continue**. You are returned to the NIH eRA Commons demonstration site to log in and begin your training/demo session.

**Note**: The first time you log in with a new account you are required to change your password. See *Changing Your Password* on page 7 for details.

# **Registering Institutions**

# **Making the Initial Registration Request**

Grantee institutions need to be registered to use the NIH eRA Commons. The initial registration request registers the institution and sets up a mandatory account for the institution's Signing Official (SO) and an optional account for the institution's Accounts Administrator (AA). Only authorized organization officials can register their institutions.

To register your institution:

- 1. Access the NIH eRA Commons Home page.
- 2. Click the **Grantee Organization Registration** hyperlink in the About the Commons sections (located below the Login fields) to open the Online Registration page (REG3010) instructions. It may be helpful to print out this page for a convenient reference. See *Printing Pages* on page 8 for instructions.
- 3. Click Register Now to open the Register Institution page (REG3007).

| NAT                      | eRA Comr                                                                    | S OF HEALTH                                        |                                  |                                                              | Welcome Guest<br>Institution: Not Affiliated<br>Authority: |
|--------------------------|-----------------------------------------------------------------------------|----------------------------------------------------|----------------------------------|--------------------------------------------------------------|------------------------------------------------------------|
| Home Lin<br>Register II  | ks Help<br>Istitution 😮                                                     |                                                    |                                  |                                                              |                                                            |
| )nline Registrati        | on                                                                          |                                                    |                                  |                                                              |                                                            |
| Velcome to the E         | RA Commons On-Line Registr                                                  | ation Process.                                     |                                  |                                                              |                                                            |
| Completir<br>Selected s  | ig this process will register your،<br>staff at your institution can then c | institution into the ER/<br>reate additional accou | A Commons ai<br>nts appropriati  | nd establish up to two acc<br>e to the needs of your inst    | ounts for your institution.<br>itution.                    |
| Be                       | fore registering your institution                                           | please read through a reference when com           | he registration                  | n material provided here. It<br>n. To print a conviselect th | t is recommended that you<br>e "Print" button on your      |
| bro                      | )wser button bar or select "File/F                                          | Print" from the menu ba                            | ar.                              |                                                              |                                                            |
| indicates requi          | red field                                                                   |                                                    |                                  |                                                              |                                                            |
| nstitution Inform        | nation                                                                      |                                                    |                                  |                                                              |                                                            |
| nstitution Name          | *                                                                           |                                                    |                                  |                                                              |                                                            |
| Street 1: <sup>*</sup>   |                                                                             |                                                    | City:*                           |                                                              |                                                            |
| Street 2:                |                                                                             |                                                    | State: <mark>*</mark>            |                                                              | 1                                                          |
| Street 3:                |                                                                             |                                                    | Zip Code: <sup>*</sup>           | (20873) or (208733423                                        | ))                                                         |
| Street 4:                |                                                                             |                                                    | Country:                         | UNITED STATES                                                | -                                                          |
| Principal Signin         | g Official                                                                  |                                                    | Accounts Adm                     | inistrator                                                   |                                                            |
|                          |                                                                             | e                                                  | his entire sec<br>intered then a | tion is optional; however<br>Il required fields must be      | if any information is<br>entered                           |
| Name Prefix:             |                                                                             | 1                                                  | lame Prefix:                     |                                                              |                                                            |
| First Name: <sup>*</sup> |                                                                             | I                                                  | irst Name: <sup>*</sup>          |                                                              |                                                            |
| Middle Name:             |                                                                             |                                                    | Aiddle Name:                     |                                                              |                                                            |
| Last Name: <sup>*</sup>  |                                                                             |                                                    | .ast Name: <sup>*</sup>          |                                                              |                                                            |
| Title: <sup>*</sup>      |                                                                             | 1                                                  | ïtle: <sup>*</sup>               |                                                              | -                                                          |
| User Name:*              |                                                                             | ı                                                  | Jser Name:*                      |                                                              |                                                            |
| Phone:*                  |                                                                             | I                                                  | hone:*                           |                                                              |                                                            |
| Fax:*                    |                                                                             | I                                                  | ax:*                             |                                                              |                                                            |
| E-mail:^                 |                                                                             |                                                    | -mail:^                          |                                                              |                                                            |
|                          |                                                                             | Submit Res                                         | et Cancel                        |                                                              |                                                            |
|                          |                                                                             |                                                    |                                  |                                                              |                                                            |
|                          |                                                                             |                                                    |                                  |                                                              |                                                            |
| Contact Us   Privacy     | Notice   Disclaimer   Accessibility ]                                       |                                                    |                                  |                                                              |                                                            |

Figure 9 Register Institution Page (REG3007)

4. Fill in the information fields for the institution, noting the following:

- If a field name is followed by an asterisk (\*), it is a required field.
- At least one line of a street address is required, in the field labeled Street 1.
- The Institution Name field has a 100-character maximum length.
- 5. Fill in the information fields for the Signing Official (SO), noting the following:
  - If a field name is followed by an asterisk (\*), it is a required field.
  - The Title field can contain up to a maximum of 240 characters.
  - The User Name must be a minimum of 6 characters (numbers and letters can be combined).

- 6. If desired, fill in information for an Accounts Administrator (AA). The required account information for the AA is the same as for the SO.
- 7. Verify that the information entered in the fields is correct and click **Submit** to generate a completed registration form with signature and date lines.
- 8. Print out the registration form, make any corrections if needed, and sign (only SOs or their designees can sign the form).
- 9. Fax the completed form to the NIH at 301-451-5675.
- 10. The NIH sends an email to the designated SO that contains a hyperlink to verify the SO email address. Click the hyperlink in this email to open the Email Verification page (REG3005). This confirms that the email address provided for the SO is valid. The NIH reviews the application that is pending approval.

# **Confirming Institution Registration Information**

Confirmation of the institution registration information confirms that the institution profile assignment is correct and completes the registration process. You are notified if the name and address supplied during registration conflicts with the name and address that the NIH has on file for your institution. If so, you are provided with an option to either change the name and address entered during registration or use your registration information to overwrite the name and address NIH has on file.

**Note**: Institution names and addresses can be updated manually using the Edit Institution Profile function (see *Editing Institution Profile Information* on page 25 for details).

- 1. Once the SO email is confirmed (see *Making the Initial Registration Request* on page 11) and the registration request is reviewed by the NIH, you will receive a second email stating the status of the application and providing a hyperlink to confirm and complete the registration process. Click the hyperlink in this email to open a verification page that displays the institution registration information. The information can be confirmed (if correct) or a request to the help desk can be entered if the information needs to be corrected.
- 2. Once the institution information is confirmed, you will receive a final registration email with the username and password for logging on to the NIH eRA Commons system.

# **Maintaining User Accounts**

# **Creating User Accounts**

There are two ways for Extramural Administrators to create new user accounts:

• Use the Create Account hyperlink (located in the list of matching accounts when accounts are queried) to create accounts for users who have a role of Principal Investigator (PI) and have an NIH eRA user profile record. When new PI accounts are created, they are associated with the eRA user profile that the NIH stores for PIs. To prevent the creation of multiple accounts for the same PI, it is crucial that the new accounts are matched to the existing records. Use the directions in *Querying Accounts* on page 15 to find the desired PI and create an account.

**Note**: It is important that PIs with prior NIH support enter the optional birth date, Social Security number (SSN), and prior support information which enables the NIH to associate the new account to the PI's existing NIH profile.

- Use the directions in this section when you are unable to query the desired account and need to create accounts for users (with roles other than PI and IAR) who do not have an existing user profile.
- 1. Select Administration | Accounts | Create Account to access the Create a New Account page (ADM1001).

| , DL INOS                                                                                                    | Welcome debnesni                                                                                                    |
|----------------------------------------------------------------------------------------------------|----------------------------------------------------------------------------------------------------|
| A HEADY                                                                                                    | eRA Commons                                                                                                    |
| Home Ad                                                                                                    | ministration Institution Profile Personal Profile Status eSNAP X-Train Links Help                                                                                                    |
| Acc                                                                                                    | bunts<br>Ite Account Create Affiliation Maintain Account Delegate PI Delegate PPF Edit Change Password                                                                                                    |
| Create a                                                                                                    | New Account @                                                                                                    |
|                                                                                                    |                                                                                                    |
| <ul> <li>To creative for the creative structure in the creative structure in the creative structure in the creative structure in the creative structure structure in the creative structure structure stru</li></ul> | te an Account for an individual at your institution, you must provide the required information, identified by a '*'. For Principal<br>pators (PI) with previous NIH support, please provide as much of the optional data as possible to enable the NIH to associate<br>v account to the PI's existion profile already recorded at the NIH. |
| • * indica                                                                                                    | ates required field.                                                                                                    |
| Account Infori                                                                                                    | nation                                                                                                    |
| First Name: <sup>*</sup>                                                                                                    |                                                                                                    |
| Middle Name:                                                                                                    |                                                                                                    |
| Last Name: <sup>*</sup>                                                                                                    |                                                                                                    |
| User Name:*                                                                                                    |                                                                                                    |
|                                                                                                    | Hold down Ctrl key to do multiple select or to deselect.                                                                                                    |
| Role:* 🚱                                                                                                    | ASSI<br>FSR<br>PI                                                                                                    |
| E-mail *                                                                                                    |                                                                                                    |
| Re-Enter E-ma                                                                                                    | dl *                                                                                                    |
| Birth Date:                                                                                                    | (For PI only) (mm dd yyyy)                                                                                                    |
| SSN:                                                                                                    | (For PI only) (123456789)                                                                                                    |
| Prior Sunnort                                                                                                    | (For PI only) IC and Serial number required if prior support indicated                                                                                                    |
| Filor Support                                                                                                    | IC Serial Number                                                                                                    |
|                                                                                                    | Submit Reset Cancel                                                                                                    |
|                                                                                                    |                                                                                                    |
| Contact Us   Priv                                                                                                    | acy Notice   <u>Disclaimer</u>   Accessibility ]                                                                                                    |
| National<br>9000 Ro                                                                                                    | Institutes of Health (NIH)<br>okville Pike<br>a, Maryland 20892 Soreen Id: ADM1001                                                                                                    |

Figure 10 Create a New Account Page (ADM1001)

- 2. Enter new account information, noting the following:
  - If a field name is followed by an asterisk (\*), it is a required field.
  - The User Name field has a 6-character minimum and a 20-character maximum. This is a unique name that can be assigned to one and only one user.
  - The Birth Date, SSN (Social Security number), and Prior Support fields are for PI roles only.
- 3. Click **Submit** to enter the information. The new user receives an "Account Created" notification email (sent to the email you provide in the Email field) containing the username and a randomly generated password. However, new users who are PIs receive an email that provides a link to a special form that the PI uses to confirm the information that NIH has regarding the PI's participation in grant applications, committee involvement, and training appointments. Only after this form is completed does the PI receive an email with the account information. See *Verifying NIH Support* on page 44 for more information about how PIs confirm NIH information.

## **Querying Accounts**

Extramural Administrators can search for and select an account to view, edit, or delete. Querying is also useful for locating a user to whom you want to delegate PI authority, and for locating accounts with a current status of Not Affiliated so that you can create user accounts and create institutional affiliations.

**Note**: The fields for the query information on this page are optional. Use any desired combination of the fields to perform the account query.

1. Select Administration | Accounts | Maintain Account to access the Account List page (ADM1007).

| Home Admin<br>Account<br>Create Acc                                       | VIONAL INSTITUTES OF HEALTH<br>CRA Commons<br>22.3<br>istration Institution Profile Personal Profile Status eSNAP X-Train Links Help<br>ts<br>count Create Affiliation Maintain Account Delegate PPF Edit Change Password Verify NIH Support |
|---------------------------------------------------------------------------|----------------------------------------------------------------------------------------------------|
| Account L                                                                 | IST 🔮                                                                                                    |
| Search Criteria                                                           |                                                                                                    |
| Namo:                                                                     | <br>Firet   act                                                                                                    |
| Name.                                                                     |                                                                                                    |
| Account Status:                                                           | Active                                                                                                    |
| Role:                                                                     | Hold down Ctrl key to do multiple select or to deselect.                                                                                                    |
|                                                                           | Search Clear                                                                                                    |
| Account Search R                                                          | esults                                                                                                    |
| User Name                                                                 | User ID Email Address Account Status Role Action                                                                                                    |
| No accounts availa                                                        | ible.                                                                                                    |
| Contact Us   Privacy f<br>Mational Ins<br>(NIH)<br>Support<br>Bethesda, M | Notice   Disolaimer   Accessibility ]<br>titutes of Health<br>ille Pike<br>daryland 20892 Department of<br>Health<br>and Human Services<br>Screen Rendered: 07/14/2003 12:22:45<br>EDT<br>Screen Id: ADM1007                                 |

Figure 11 Account List Page (ADM1007)

- 2. Fill in the optional search criteria fields, noting the following:
  - The User ID, Last Name, and First Name fields retrieve records that contain the text entered, even if the text is only a partial match. These fields are *not* case-sensitive.
  - One or more roles can be selected from the Role list. Press **Ctrl** and hold to select multiple roles.
  - See Table 1 on page 16 for more information about the query fields.
  - See Table 2 on page 16 for a description of the various statuses of accounts.
- 3. Click **Search**. A list of matching accounts is displayed. Up to 50 records are displayed per page of matching accounts.
- 4. Note the following information about the account list:
  - A user ID and an email address will be displayed for users who have an NIH eRA Commons account.
  - Active accounts have hyperlinks to view, edit, or delete the account.
  - Active PI accounts have an additional hyperlink for delegating PI authority.
  - Unaffiliated accounts have either a Create Affiliation hyperlink or a Create Account hyperlink.

- Pending accounts have Status hyperlinks.
- Inactive accounts have a Create Account hyperlink.

Table 1Maintain Account Query Fields

| Field Name     | Description                                                                                                    |
|----------------|----------------------------------------------------------------------------------------------------|
| User ID        | The User ID for the account. This field is not case-sensitive.                                                                                                    |
| User Name      | The first name, last name of the user. This field is not case-sensitive.                                                                                                    |
| Account Status | Indicates the current status of the account profile. Possible values are Active, Pending,<br>Not Affiliated, and All.                                                                                                   |
| Role           | The role affiliated with the account. See <i>Available Roles for New Accounts</i> on page 20 for definitions of the available roles. The default value for this field is All, which returns all possible account roles. |

#### Table 2Account Status Descriptions

| Account Status | Description                                                                                                    |
|----------------|----------------------------------------------------------------------------------------------------|
| Not Affiliated | This query option displays a list of users who have submitted grants/applications but are<br>not affiliated with the NIH eRA Commons system. In the Action column, hyperlinks are<br>provided to either "Create Account" (for users who do not have an account) or "Create<br>Affiliation" (for PIs who have not been affiliated with your institution).                                                                                                    |
|                | The Maintain Accounts feature lets the Extramural Administrator easily create an account<br>for Principal Investigators (PIs). It is important that PIs are linked to their existing NIH<br>profile so that they can see all of their grants/applications in the Status section and process<br>those applications as the related functionality (eSNAP, XTrain) becomes available in the<br>NIH eRA Commons system. When you query by selecting the "Not Affiliated" status, you<br>query any PI at your institution who has submitted an application within the last five<br>years. |
| Pending        | This query option displays a list of users who have requested an NIH eRA Commons<br>account and are awaiting NIH verification (pending accounts). This temporary status<br>generally lasts only two to three business days. In the Action column, a hyperlink is<br>provided for viewing the status of the pending account.                                                                                                    |
| Active         | This query option displays a list of users who have a profile that has been associated with<br>an NIH eRA Commons account (active users). In the Action column, hyperlinks are<br>provided for viewing, editing, and deleting the account. Active PI accounts have an<br>additional hyperlink for delegating PI authority.                                                                                                    |
| All            | This query option displays a list of all of the above users.                                                                                                    |

## **Viewing Pending Status Information**

When an account has a status of Pending, Extramural Administrators can use the Account Request Status page (ADM1026) to view whether the account is pending PI review or NIH review.

A status of Pending PI Review indicates that the PI has not yet replied to the email requesting that the PI validate the account request. You are provided with an option to resend the notification email to the PI.

A status of Pending NIH Review indicates that the NIH has not yet completed the validation request and that the account has not been activated.

- 1. Query the account as described in *Querying Accounts*.
- 2. In the Action column of the desired account, click the **Status** hyperlink. The Account Request Status page (ADM1026) opens.
- 3. When the account status is Pending PI Review, click **Send Email** (if desired) to resend the account verification request to the PI.

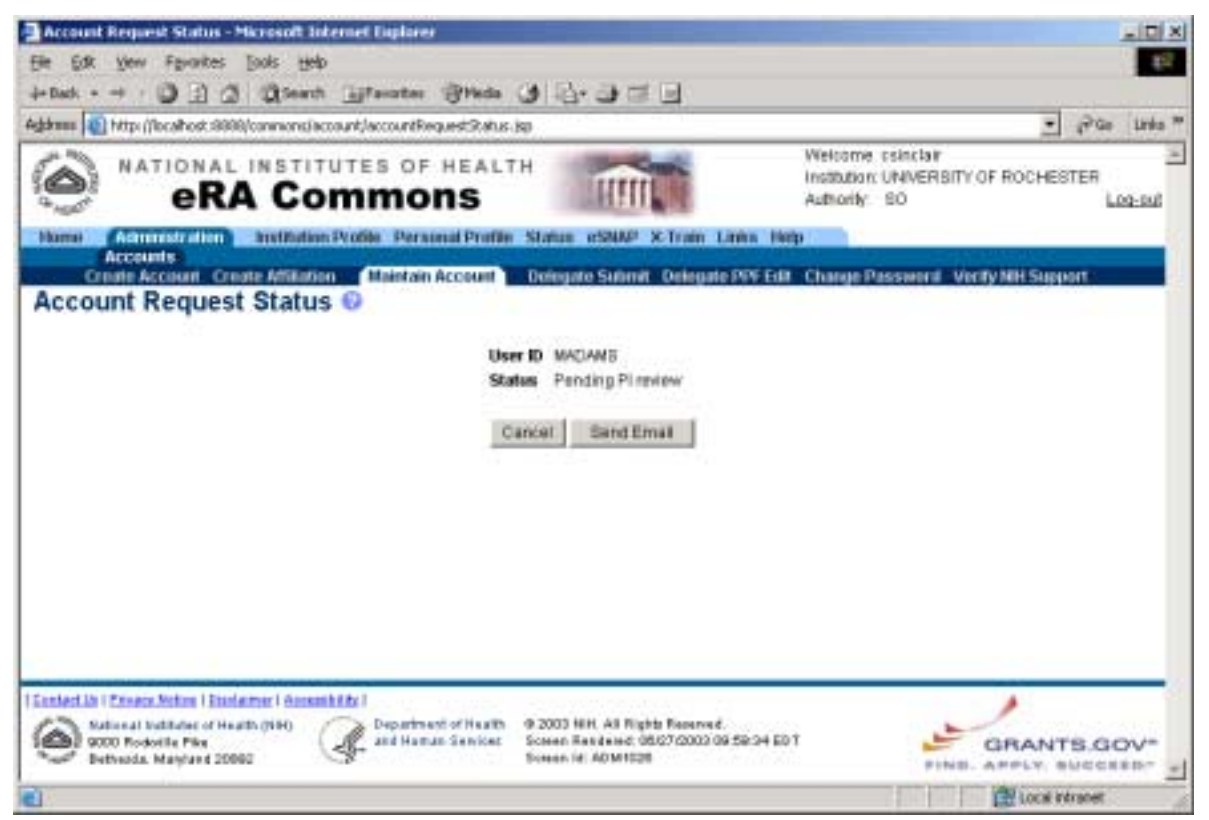

Figure 12 Account Request Status Page (ADM1026)

### **Creating Affiliations for Users**

Extramural Administrators can create institutional affiliations for existing NIH eRA Commons users with roles of PI or IAR.

There are two ways to create institutional affiliations for users:

- Use the Create Affiliation hyperlink located in the list of matching accounts when accounts are queried. Use the directions in *Querying Accounts* on page 15 to find the desired PI or IAR user and create an affiliation.
- Use the directions in this section when you are unable to query the desired account and need to create an affiliation for PI or IAR users who do not have existing user profiles.

Note the following information about affiliations:

- Principal Investigators must be affiliated with an institution to see their work at that institution and can be affiliated with more than one institution at a time.
- When IAR users are affiliated with an institution they can see the Institution Profile and Status sections of the NIH eRA Commons.

- Once affiliated, PIs or IAR users can see the affiliation in the login information section located in the upper right-hand corner of each page (shown in Figure 3 on page 6).
- PIs with multiple institution affiliations can easily change the institution by clicking the hyperlinked institution in the login information section.
- 1. Select Administration | Accounts | Create Affiliation to access the Create Affiliation page (ADM1011).

| OLINA INGINIES |                                                                      | A Com                             | s of healt<br><b>NONS</b>                | H TIL                                                          | Welcome s<br>Institution: (<br>s<br>Authority: | sharond<br>DREGON HEAL<br>SCIENCE UNIVI<br>AO | TH &<br>ERSITY<br>Log-out |
|----------------|----------------------------------------------------------------------|-----------------------------------|------------------------------------------|----------------------------------------------------------------|------------------------------------------------|-----------------------------------------------|---------------------------|
| Home           | Administration                                                       | Institution Profile               | Personal Profile                         | Status eSNAP                                                   | X-Train Links H                                | elp                                           |                           |
| Cn             | Accounts                                                             | Create Offiliation                | Maintain Account                         | Delegate DDF F                                                 | lit Chango Dassia                              | ord                                           |                           |
| Creat          | e Affiliatio                                                         |                                   |                                          | bologuterric                                                   |                                                | oru                                           |                           |
| * indicate     | es required field                                                    |                                   |                                          |                                                                |                                                |                                               |                           |
|                |                                                                      |                                   |                                          |                                                                |                                                |                                               |                           |
| User iD:       |                                                                      |                                   |                                          |                                                                |                                                |                                               |                           |
| Email Add      | lress:*                                                              |                                   |                                          |                                                                |                                                |                                               |                           |
|                |                                                                      |                                   | Submit                                   | Cancel                                                         |                                                |                                               |                           |
|                |                                                                      |                                   |                                          |                                                                |                                                |                                               |                           |
|                |                                                                      |                                   |                                          |                                                                |                                                |                                               |                           |
|                |                                                                      |                                   |                                          |                                                                |                                                |                                               |                           |
| [ Contact Us   | Privacy Notice   Dis                                                 | solaimer   <u>Accessibility</u> ] |                                          |                                                                |                                                |                                               |                           |
| Bet            | tional Institutes of He<br>00 Rockville Pike<br>thesda, Maryland 201 | alth (NIH)                        | epartment of Health<br>nd Human Services | © 2003 NIH. All Rig<br>Screen Rendered: 0<br>Screen Id: ADM101 | hts Reserved.<br>5/01/2003 01:09:14 EE<br>1    | эт                                            |                           |

Figure 13 Create Affiliation Page (ADM1011)

- 2. Enter the desired user name and email address.
- 3. Click **Submit** to enter the information. You will receive a confirmation message that the user has been affiliated with your institution.

# **Viewing NIH Support Information**

The NIH Support page lists the NIH application information associated with the selected Principal Investigator (PI). Extramural Administrators can use this information to positively identify PIs associated with their institutions.

#### Note:

NIH support information is available for accounts that have a status of Active or Pending where the user has a role of PI, and for users with an account status of Not Affiliated.

By default, the list is sorted by Budget Start Date (in descending order). To sort the list by a different column, click the descending or ascending arrow in any of the other column headings.

- 1. Query the account as described in *Querying Accounts*.
- 2. In the User Name column of the desired account, click the hyperlinked user name. The NIH Support page opens (ADM1025). Table 3 on page 19 lists the information that is displayed on this page.

|                                                                             | eRA Co                                                                                                 | nmon                                               | s IIII                                                                          | Authority                                                                  | n: GRANITE<br>UNIVERSIT<br>: SO | Y<br><u>Log-out</u>                                                                                                    |
|-----------------------------------------------------------------------------|----------------------------------------------------------------------------------------------------|----------------------------------------------------|---------------------------------------------------------------------------------|----------------------------------------------------------------------------|---------------------------------|----------------------------------------------------------------------------------------------------|
| Home Admir<br>Account<br>Create Account<br>NIH Support<br>he NIH Support pa | nistration Institution I<br>Its<br>Create Affiliation Mai<br>Ort View<br>age lists the NIH application | Profile Personal<br>ntain Account                  | Profile Status eSNAP<br>Delegate Submit Delega                                  | X-Train Links Help<br>ate PPF Edit Change Pa<br>Principal Investigator (PI | ssword Veri                     | fy NIH Support                                                                                                    |
| ositively identify PI                                                       | s associated with your in:                                                                             | stitution.                                         |                                                                                 |                                                                            |                                 |                                                                                                    |
| NIH Support (S) 1<br>Name                                                   | - / of / <u>1</u> [2]<br>Institution Name                                                              | Support Type                                       | Support Identification                                                          | Support Description                                                        | Support Star                    | t Support<br>Status                                                                                                    |
| 3elle, Debra                                                                | Granite University                                                                                     | Application                                        | 1R01CA011203-01                                                                 | Medical Cancer<br>Research of the Thyroid                                  | 08/01/2003                      | Action<br>pending: refer<br>questions to<br>Institute or<br>Center<br>Program<br>Official.                                  |
| Belle, Debra                                                                | Granite University                                                                                     | Application                                        | 5R01HL011201-03                                                                 | Medical Research on<br>the Heart                                           | 08/01/2003                      | Application<br>pending<br>administrative<br>review by IC<br>staff. Contact<br>PO/GMS for<br>potential<br>funding<br>status. |
| 9elle, Debra                                                                | Granite University                                                                                     | Application                                        | 5R01CA011200-03                                                                 | Medical Cancer<br>Research                                                 | 08/01/2003                      | Application<br>pending<br>administrative<br>review by IC<br>staff. Contact<br>PO/GMS for<br>potential<br>funding<br>status. |
| 3elle, Debra                                                                | Granite University                                                                                     | Application                                        | 5R01HL011201-02                                                                 | Medical Research on<br>the Heart                                           | 08/01/2002                      | Application<br>awarded.                                                                                                    |
| elle, Debra                                                                 | Granite University                                                                                     | Application                                        | 5R01CA011200-02                                                                 | Medical Cancer<br>Research                                                 | 08/01/2002                      | Application awarded.                                                                                                    |
| Belle, Debra                                                                | Granite University                                                                                     | Application                                        | 1R01HL011201-01                                                                 | Medical Research on<br>the Heart                                           | 08/01/2001                      | Application<br>awarded.                                                                                                    |
| Belle, Debra                                                                | Granite University                                                                                     | Application                                        | 1R01CA011200-01                                                                 | Medical Cancer<br>Research                                                 | 08/01/2001                      | Application awarded.                                                                                                    |
|                                                                             |                                                                                                    |                                                    | Close                                                                           |                                                                            |                                 |                                                                                                    |
| Contact Us   Privacy<br>National Ins<br>(NIH)<br>9000 Rodw<br>Bethesda, N   | Notice   Disclaimer   Accessib<br>stitutes of Health<br>rille Pike<br>Maryland 20892                   | ility]<br>Department of<br>Health<br>and Human Ser | © 2003 NIH. All Right<br>Screen Rendered: 08<br>vices EDT<br>Screen Id: PPF6027 | ts Reserved.<br>/01/2003 08:31:41                                          | GRAN                            | NTS.GOV <sup>a</sup>                                                                                                    |

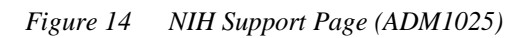

| Column Name       | Description                                                                      |
|-------------------|----------------------------------------------------------------------------------|
| Principal         | Last name, first name of the PI.                                                 |
| Investigator Name |                                                                                  |
| Grant Number      | Grant number.                                                                    |
| Title of Proposal | Title of the grant proposal.                                                     |
| Grant Status      | Indicates the current status of the grant. Possible values are Awarded, Pending, |
|                   | Withdrawn, Terminated, Not Funded, Returned.                                     |
| Budget Start Date | Budget start date of the proposal.                                               |

## **Available Roles for New Accounts**

Account Administrators (AAs) are designated by SOs to facilitate the administration of the NIH eRA Commons accounts for their institution. The AA can create, delete, and modify accounts as necessary.

Administrative Officials (AOs) review grant applications before the final application is submitted to the NIH by the SO. Depending on the institution workflow process, it is possible for the SO and AO to be the same person (in this case the institution only needs an SO account). An AO also can create additional AO and PI accounts.

Assistants (ASSTs) are basic NIH eRA Commons user who can be assigned as a PI delegate for eSNAP/ X-Train. Users with this role initially have no access other than updating their own personal profile but can be delegated PI authority to selected accounts to aid in administrative tasks.

Extramural Administrators are users with a role of SO, AA, and/or AO.

Financial Status Report (FSR) indicates an FSR user.

Internet-Assisted Review (IAR) indicates an IAR user.

**Principal Investigators (PIs)** are designated by the institution to direct the project or activity being supported by the grant. The PI is responsible and accountable for the proper conduct of the project or activity. The role of the PI within the NIH eRA Commons is to complete the electronic grant process.

**Signing Officials (SOs)** for the institution have the authority to perform legally binding grant administration actions. This includes serving as an authority responsible for submission of grant applications to the NIH. The individual fulfilling this role can have any number of titles in the institution. The SO can create and modify accounts, and modify institution profile information.

## **Deleting Accounts**

Deleting an account removes the user's affiliation at your institution from the NIH eRA Commons. Only Extramural Administrators can perform this function.

**Note**: Deleting an account does not remove the user's profile, nor does it remove any works-in-progress associated with the user.

- 1. Query the account as described in *Querying Accounts*.
- 2. In the Action column of the desired account, click the **Delete** hyperlink. The Delete Account Confirmation page (ADM1002) opens.

| Home<br>Create Acc                  | NATIONAL<br>eRA<br>22.3<br>Administration<br>Accounts<br>ount Create Affilia<br>Account C          | INSTITUTES<br>Comm<br>Institution Profile<br>tion Maintain Acc<br>confirmation | OF HE<br><b>NONS</b><br>Personal Pr<br>count Dele | ALTH                                  | eSNAP<br>egate Sub                        | Version<br>X-Train Links<br>Mit Delegate Pl | Welcome<br>Institution<br>Authority:<br>Help<br>PF Edit Cha | conturo<br>:WASHINGTON<br>UNIVERSITY<br>PI SO<br>nge Password | <u>Log-out</u><br>Verify NIH Support |
|-------------------------------------|----------------------------------------------------------------------------------------------------|--------------------------------------------------------------------------------|---------------------------------------------------|---------------------------------------|-------------------------------------------|---------------------------------------------|-------------------------------------------------------------|---------------------------------------------------------------|--------------------------------------|
|                                     | <u>Search</u>                                                                                      | Vi                                                                             | <u>ew</u>                                         | <u>Edit</u>                           |                                           | Delete                                      | 1                                                           | <u>(</u>                                                      | <u>Create</u>                        |
| Account t                           | o Be Deleted                                                                                       |                                                                                |                                                   |                                       |                                           |                                             |                                                             |                                                               |                                      |
| First Nam                           | e: Sarki                                                                                           |                                                                                |                                                   | Last                                  | ABDULKAI                                  | DIR                                         |                                                             |                                                               |                                      |
| User Nam                            | e: SABDULKADIR                                                                                     |                                                                                |                                                   | Role:                                 | Ч                                         |                                             |                                                             |                                                               |                                      |
| Commer                              | ıt                                                                                                 |                                                                                | 4                                                 |                                       |                                           |                                             |                                                             |                                                               |                                      |
|                                     |                                                                                                    | Press                                                                          | the Delete b                                      | outton to confi                       | rm the del                                | etion of this acco                          | unt.                                                        |                                                               |                                      |
|                                     |                                                                                                    |                                                                                |                                                   | Delete                                | Cancel                                    |                                             |                                                             |                                                               |                                      |
|                                     |                                                                                                    |                                                                                |                                                   |                                       |                                           |                                             |                                                             |                                                               |                                      |
| Contact Us<br>Ma<br>Ma<br>Masson Be | Privacy Notice   Discla<br>tional Institutes of Heal<br>00 Rockville Pike<br>thesda, Maryland 2089 | imer   Accessibility ]<br>th (NIH)<br>2                                        | partment of Ho<br>d Human Serv                    | ealth © 2003<br>ices Screen<br>Screen | NIH. All Rig<br>Rendered: (<br>Id: ADM100 | hts Reserved.<br>17/14/2003 12:31:0<br>2    | 8 EDT                                                       | GF                                                            | RANTS.GOV"<br>PLY. SUCCEED."         |

Figure 15 Delete Account Confirmation Page (ADM1002)

- 3. In the Comment field, enter an optional comment for the deletion of the account.
- 4. Click **Delete** to confirm the deletion and return to the Account List page.

# **Editing Accounts**

Extramural Administrators can use the Edit Account page to edit an account and modify user roles, reassign the account, or update account information. Updating account information comprises changing the email address and the "lock" status of the account.

To access the Edit Account page:

- 1. Query the account list as described in *Querying Accounts*.
- 2. Click the Edit hyperlink next to the desired account to open the Edit Account page (ADM1003).

| Home Administra                                                             | NAL INSTITUTES OF HEALTH       Welcome sharond         RA Commons       Institution: OREGON HEALTH & SCIENCE UNIVERSITY         Authority: AO       Log-ou         Institution Profile Personal Profile Status eSNAP X-Train Links Help |
|-----------------------------------------------------------------------------|----------------------------------------------------------------------------------------------------|
| Create Account<br>Edit Account<br><u>Search</u>                             | t Create Affiliation Maintain Account Delegate PPF Edit Change Password           Yiew         Edit         Delete                                                                                                    |
| <ul> <li>Enter any chang</li> <li>* indicates required</li> </ul>           | ged information below in the editable field.<br>Jired field                                                                                                    |
| Account Information                                                         |                                                                                                    |
| First Name:                                                                 | TED                                                                                                    |
| Middle Name:                                                                | 8                                                                                                    |
| Last Name:                                                                  | ACUTT                                                                                                    |
| Role: *                                                                     | Hold down Ctrl key to do multiple select or to deselect.<br>AA<br>AO<br>ASST<br>FSR<br>PI<br>SO                                                                                                    |
| Reassign Account: *                                                         | SHAROND     Image: Sharon balld@od.nih.gov       Name     Email       Role(s)       DIANE SHARON halld@od.nih.gov                                                                                                    |
| E-mail:*                                                                    | halld@od.nih.gov                                                                                                    |
| Account Lock Status:                                                        | CLock I Unlock                                                                                                    |
| Reset Password:                                                             | ⊙ No C Yes                                                                                                    |
|                                                                             | Submit Cancel                                                                                                    |
| [Contact Us   Privacy Notice                                                | e   <u>Disolaimer   Accessibility</u> ]                                                                                                    |
| awa National Institutes<br>その意見 9000 Rodwille Pik<br>をみっか Bethesda, Marylar | of Health (NIH)<br>te<br>d 20892 Department of Health © 2003 NIH. All Rights Reserved.<br>Soreen Rendered: 05/02/2003 08:42:08 EDT<br>Soreen Id: ADM1003                                                                                |

Figure 16 Edit Account Page (ADM1003)

### **Reassigning Accounts**

To reassign the account to a different user:

- 1. Open the Edit Account page as described in *Editing Accounts on page 21*.
- 2. From the Reassign Account field drop-down list, select the user name to which the account will be reassigned. The page refreshes to update the name, email, and role information for the new user name.
- 3. If desired, edit other account information.
- 4. Click **Submit** to enter the changes. An email is sent to the account holder (of the account that is being edited) providing them with a full description of changes made.

# **Changing Account Lock Status**

Users cannot log on to the system if their account is locked. An account is locked when a user exceeds the maximum number of tries to log on successfully or if the account is manually locked by the NIH eRA Commons system administrator.

To change the account lock status:

- 1. Open the Edit Account page as described in *Editing Accounts on page 21*.
- 2. In the Account Lock Status field, select the desired lock status.
- 3. If desired, edit other account information.

4. Click **Submit** to enter the changes.

An email is sent to the account holder providing them with a full description of changes made.

## **Resetting Passwords**

You can reset your password to a system-generated password. This is useful if you forget your password and cannot log on to the system or if you exceed the maximum number of retries and get "locked out" from your account. Resetting the password changes your account status from "locked" to "unlocked."

1. From the main Login page, click the **Reset Password** hyperlink to open the Reset Password page (FRW0002).

| 🚰 Reset Password - Microsoft Internet Explorer                  | <u>_8×</u>                                          |
|-----------------------------------------------------------------|-----------------------------------------------------|
| File Edit View Favorites Tools Help                             |                                                     |
| Address 🖨 https://commons.era.nih.gov/commons/resetPassword.jsp | •                                                   |
| eRA Commons                                                     | Welcome Guest Antitution: Not Affiliated Authority: |
| Reset Password @                                                |                                                     |
| * indicates required field.                                     |                                                     |
| User ID <sup>*</sup>                                            |                                                     |
| Email Address*                                                  |                                                     |
| Submit Cancel                                                   |                                                     |

Figure 17 Reset Password Page (FRW002)

- 2. In the User ID field, type your user name and press **Tab** to move to the Email Address field.
- 3. Type your email address and press **Enter** or click **Submit**. The system sends an email with a new systemgenerated password to the email address registered with your account.

**Note**: As soon as you log on with your new password you are prompted to change the password. See *Changing Your Password* on page 7 for details.

## **Changing Account Roles**

- 1. Open the Edit Account page as described in *Editing Accounts on page 21*.
- 2. In the Role field, select the role(s) to which the account will be changed.
- 3. If desired, edit other account information.
- 4. Click **Submit** to enter the changes. An email is sent to the account holder providing them with a full description of changes made.

### **Changing Account Email Addresses**

- 1. Open the Edit Account page as described in *Editing Accounts on page 21*.
- 2. In the Email field, edit the email account information.
- 3. If desired, edit other account information.
- 4. Click **Submit** to enter the changes. An email is sent to the account holder providing them with a full description of changes made.

# **Managing Institution Profiles**

Unique profiles are assigned to each grantee institution. Depending on your specific privileges, you may be able to edit the institutional profile file (IPF) information or view it as read-only.

## **Viewing Basic Institution Profile Information**

View basic institution profile information as read-only.

1. Select Institution Profile | Basic to open the View Institution Profile page (IPF2007).

|                                                                                                    | INSTITUTES OF                                                           | HEALTH                                                                               | Welcome debpesso<br>Institution: OREGON HEALTH &<br>SCIENCE UNIVERSITY<br>Authority: SO <u>Log-out</u> |
|----------------------------------------------------------------------------------------------------|-------------------------------------------------------------------------|--------------------------------------------------------------------------------------|----------------------------------------------------------------------------------------------------|
| Home Administration                                                                                                    | nstitution Profile <b>Pers</b>                                          | onal Profile Status eSNAP                                                            | X-Train Links Help                                                                                     |
| View Institution F                                                                                                    | ces and Certifications Ma<br>Profile 😰                                  | aintain Org Hierarchy Instit                                                         | ution Usage                                                                                            |
| View institution r                                                                                                    | View                                                                    |                                                                                      | Edit                                                                                                   |
|                                                                                                    | HOW                                                                     |                                                                                      |                                                                                                    |
| Basic Institution Information                                                                                                |                                                                         |                                                                                      |                                                                                                    |
| Institution Name:                                                                                                    | OREGON HEALTH & SCI                                                     | ENCE UNIVERSITY                                                                      |                                                                                                    |
| Preferred Institution Name:                                                                                                  | OREGON HEALTH & SCI                                                     | ENCE UNIVERSITY                                                                      |                                                                                                    |
| IPF Code:                                                                                                    | 10000975                                                                |                                                                                      |                                                                                                    |
| NGA E-mail:                                                                                                    | debra.panitz@ngc.com                                                    | Policy Announcements an<br>Notifications Email Addre                                 | nd debra.panitz@ngc.com<br>ss:                                                                         |
| DUNS Number:                                                                                                    | 123456670                                                               |                                                                                      |                                                                                                    |
| Indirect Cost Negotiator:                                                                                                    | Jane Doe                                                                | Most Recent Date of Nego                                                             | rtiation: 07/31/2002                                                                                   |
| Human Subjects Assurance:<br>Number:                                                                                         | FWA0000000                                                              | Animal Welfare Assuranc                                                              | e Number: A123400000                                                                                   |
| Type of Organization:                                                                                                    | Institution of higher educa                                             | ation                                                                                |                                                                                                    |
| Type Of Organization - Other                                                                                                 | :                                                                       |                                                                                      |                                                                                                    |
| Ownership Control:                                                                                                    | Private, Nonprofit Indeper                                              | ident                                                                                |                                                                                                    |
| Institution Address                                                                                                    |                                                                         |                                                                                      |                                                                                                    |
| Address 1: 6705 Rock                                                                                                    | edae Drive                                                              | City:                                                                                | Bethesda                                                                                               |
| Address 2:                                                                                                    | -                                                                       | State/Province:                                                                      | MD                                                                                                    |
| Address 3:                                                                                                    |                                                                         | Zip Code:                                                                            | 20817                                                                                                  |
| Address 4:                                                                                                    |                                                                         | Country:                                                                             | UNITED STATES                                                                                          |
| Phone Number: 301-123-45                                                                                                    | i67                                                                     | Fax Number:                                                                          | 301-123-4568                                                                                           |
| Institution Contact Informatio                                                                                               | m                                                                       |                                                                                      |                                                                                                    |
| Contact Name: John S                                                                                                    | mith                                                                    |                                                                                      |                                                                                                    |
| Phone Number: 301-12                                                                                                    | 3-4567                                                                  |                                                                                      |                                                                                                    |
| Email: debra.p                                                                                                    | panitz@ngc.com                                                          |                                                                                      |                                                                                                    |
| · · · · · · · · · · · · · · · · · · ·                                                                                        |                                                                         |                                                                                      |                                                                                                    |
| Signing Officials                                                                                                    | Email                                                                   |                                                                                      | Phone Number                                                                                           |
| Debra Panitz                                                                                                    | debra.panitz@                                                           | )ngc.com                                                                             | 301-555-1212                                                                                           |
| [Contact Us   Privacy Notice   Discla<br>Mational Institutes of Hea<br>(NH)<br>9000 Rodwille Pike<br>Bethesda, Maryland 2088 | timer   <u>Accessibility</u> ]<br>Ith Department<br>Health<br>and Human | of © 2003 NIH. All Righ<br>Screen Rendered: 08<br>Services EDT<br>Screen Id: IPF2007 | Is Reserved.<br>A04/2003 10:21:45<br>FIND. APPLY. BUCCEED.*                                            |

Figure 18 View Institution Profile Page (IPF2007)

- 2. This page lists the institution name and contact information, and the Signing Official's name, email, and phone number. Note the following regarding the additional information provided on this page:
  - IPF Code. Each institution has an assigned Institution Profile File (IPF) code number.
  - **Preferred Institution Name**. The name of the organization specified by the institution for use in the NIH eRA Commons. This may differ from the official institution name.
  - NGA Email. Email address to which electronic Notices of Grant Awards (NGAs) are sent.
  - **Policy Announcements and Notifications Email Address**. Email address used for institutional notifications such as grant reminders, NIH eRA Commons system notifications, and other directed institutional emails.
  - DUNS Number. Dun & Bradstreet identification number for the organization.
  - Indirect Cost Negotiator. Name of the agent who negotiated the most recent indirect cost agreement.

- Most Recent Date of Negotiation. Date on which most recent indirect cost agreement was negotiated.
- Human Subjects Assurance Number. Number assigned to certify that human subject assurance has been obtained.
- Animal Welfare Assurance Number. Number assigned to certify that animal welfare assurance has been obtained.
- **Type of Organization**. The type of organization (for example, an institution of higher education, an independent hospital, a research organization, etc.).
- **Type of Organization—Other**. If the institution type above is listed as "other," this field provides the details.
- Ownership Control. The governing body/organization of the institution.

# **Editing Institution Profile Information**

SOs can edit institution profile information for their institution.

Note: If a field name is followed by an asterisk (\*), it is a required field.

- 1. Access the View Institution Profile page as described in Viewing Basic Institution Profile Information.
- 2. Click the **Edit** hyperlink to open the Edit Institution Profile page (IPF2006).
- 3. Edit the institution information, noting the following:
  - **Preferred Institution Name**. Enter the name of the organization specified by the institution for use in the NIH eRA Commons. This may differ from the official institution name and can be up to 100 characters.
  - NGA Email. Enter the email address to which electronic Notice of Grant Awards (NGAs) are sent.
  - **Policy Announcements and Notifications Email Address**. Enter the email address used for institutional notifications such as grant reminders, NIH eRA Commons system notifications, and other directed institutional emails.
  - **DUNS Number**. Enter the Dun & Bradstreet nine-digit identification number for the organization.
  - Indirect Cost Negotiator. Enter the name of the agent who negotiated the most recent indirect cost agreement

(40-character maximum).

- Most Recent Date of Negotiation. Enter the date on which most recent indirect cost agreement was negotiated.
- **Human Subjects Assurance Number**. Enter the number assigned to certify that human subject assurance has been obtained (10-character maximum).
- Animal Welfare Assurance Number. Enter the number assigned to certify that animal welfare assurance has been obtained (10-character maximum).
- **Type of Organization**. Select the appropriate organization description from the drop-down list of institution descriptions. If none of the descriptions are accurate, select Other.
- **Type of Organization—Other**. If you select "Other" for the above institution type, use this field to provide the description (75-character maximum).
- **Ownership Control**. Select the governing body/organization of the institution from the drop-down list.
- 4. Click **Submit** to enter the information.

## **Viewing IPF Assurances and Certifications**

Grantee institutions must verify that they are in compliance with specified assurances and certifications referenced in the grant application. Institution Profile File (IPF) Assurances and Certifications for the institution can be viewed in read-only format.

Note: Not all assurances and certifications are applicable to each institution.

1. Select **Institution Profile** | Assurances and Certifications to open the IPF Assurances and Certification page (IPF2005).

| Version 2.2.3<br>Home Administration Institution Profile Personal Certifications Institution Profile Personal Certifications Institution Personal Certifications Institution Personal Certifications Institution Personal Certifications Institutions Institutions Institutions Institutions Institutions Institutions Institutions Institutions Institutions Institutions Institutions I | FHEALT<br>DNS<br>sonal Profile<br>nstitution Usa<br>n ? | H W<br>In:<br>Au<br>Status eSNAP X-Train Lind<br>age                                            | elcome sharond<br>stitution: OREGON HEALTH &<br>SCIENCE<br>UNIVERSITY<br>uthority: AO <u>Log-o</u><br>ks Help |
|----------------------------------------------------------------------------------------------------|---------------------------------------------------------|-------------------------------------------------------------------------------------------------|----------------------------------------------------------------------------------------------------|
| ORI Certification Date: 04/30/2003                                                                                                    | пяссеріец                                               |                                                                                                 |                                                                                                    |
| Assurances and Certification                                                                                                    |                                                         |                                                                                                 |                                                                                                    |
| Name<br>Age Discrimination Assurance                                                                                                    | Certification                                           | Explanati                                                                                       | on  Last Update                                                                                               |
| Civil Rights Assurance                                                                                                    |                                                         |                                                                                                 |                                                                                                    |
| Conflict of Interest Assurance                                                                                                    |                                                         |                                                                                                 |                                                                                                    |
| Delinquent Debt Assurance                                                                                                    |                                                         |                                                                                                 |                                                                                                    |
| Drugfree Workplace Assurance                                                                                                    |                                                         |                                                                                                 |                                                                                                    |
| Handicapped Individuals Assurance                                                                                                    |                                                         |                                                                                                 |                                                                                                    |
| Institutional Debarment Assurance                                                                                                    |                                                         |                                                                                                 |                                                                                                    |
| Lobbying Assurance                                                                                                    |                                                         |                                                                                                 |                                                                                                    |
| Sex Discrimination Assurance                                                                                                    |                                                         |                                                                                                 |                                                                                                    |
|                                                                                                    |                                                         |                                                                                                 |                                                                                                    |
| [Contact Us   Privacy Notice   Disclaimer   Accessibility ]<br>National Institutes of Health<br>(NIH)<br>9000 Rockville Pike<br>Bethesda, Maryland 20892                                                                                                    | ntof ©<br>S<br>In Services E<br>S                       | 2003 NIH. All Rights Reserved.<br>creen Rendered: 07/14/2003 12:04:1<br>DT<br>creen Id: IPF2005 | GRANTS.GOV                                                                                                    |

Figure 19 IPF Assurances and Certification Page (IPF2005)

- 2. Note the following regarding the information provided on this page:
  - **ORI Certification Status**. The status of the scientific misconduct policy assurance certification from the Office of Research Integrity (ORI) in the U.S. Department of Health and Human Services (DHHS).
  - ORI Certification Date. The date that the ORI certification expires.
  - Age Discrimination Assurance. Assurance that the institution complies with the prohibition of discrimination on the basis of age.
  - **Civil Rights Assurance**. Assurance that the institution complies with the prohibition of discrimination on the basis of race, color, or national origin.
  - **Conflict of Interest Assurance**. Assurance that the institution complies with the financial conflict of interest requirements as set forth on PHS form 398.

- **Delinquent Debt Assurance**. Assurance that the applicant organization is not delinquent on the repayment of any Federal debt.
- **Drugfree Workplace Assurance**. Assurance that the institution complies with the drugfree workplace rules as set forth on PHS form 398.
- **Handicapped Individuals Assurance**. Assurance that the institution complies with the prohibition of discrimination on the basis of handicaps.
- **Institutional Debarment Assurance**. Assurance that none of the prospective primary participants on research grants fall under the Debarment and Suspension rules as set forth on PHS form 398.
- **Lobbying Assurance**. Assurance that none of the lobbying rules as set forth on PHS form 398 have been violated.
- **Sex Discrimination Assurance**. Assurance that the institution complies with the prohibition of discrimination on the basis of sex.

## **Editing IPF Assurances and Certifications**

Grantee institutions must verify that they are in compliance with specified assurances and certifications referenced in the grant application. SOs can edit the Institution Profile File (IPF) Assurances and Certifications for their institution.

Note: Not all assurances and certifications may be applicable to each institution.

- 1. Access the IPF Assurances and Certification page as described in Viewing IPF Assurances and Certifications.
- 2. Click the Edit hyperlink to open the Edit IPF Assurances and Certifications page (IPF2004).

| NATIONAL INST                                  | ITUTES OF HEA                                                                                                    | Welcome conturo                                                   |                |
|------------------------------------------------|----------------------------------------------------------------------------------------------------|-------------------------------------------------------------------|----------------|
|                                                |                                                                                                    | Institution: WASHINGTON                                           |                |
| SHENCY ERAC                                    | ommons                                                                                                    | Authoritr PLSO                                                    | Log-out        |
| Home Administration Institution                | n Profile Personal Pro                                                                                                    | ofile Status eSNAP X-Train Links Help                             | <u>200 001</u> |
| Basic Assurances and Ce                        | rtifications Maintain                                                                                                    | Org Hierarchy Institution Usage                                   |                |
| Edit IPF Assurances a                          | nd Certificatior                                                                                                    | าร 🔞                                                              |                |
| V                                              | <u>Tew</u>                                                                                                    | Edit                                                              |                |
|                                                |                                                                                                    |                                                                   |                |
| ORI Certification Status: Assurance            | e Received and Accepted                                                                                                    | 1                                                                 |                |
| ORI Certification Date: 04/30/201              | 33                                                                                                    |                                                                   |                |
|                                                |                                                                                                    |                                                                   |                |
| Assurances and Certification                   |                                                                                                    |                                                                   | at             |
| Assurance Name                                 | Certification                                                                                                    | Explanation Up                                                    | si<br>date     |
|                                                | _                                                                                                    |                                                                   |                |
| Age Discrimination Assurance                   |                                                                                                    | 04                                                                | /04/2003       |
|                                                | _                                                                                                    |                                                                   |                |
| Civil Rights Assurance                         |                                                                                                    | 04                                                                | /04/2003       |
|                                                | _                                                                                                    |                                                                   |                |
| Conflict of Interest Assurance                 |                                                                                                    | 04                                                                | /04/2003       |
|                                                | _                                                                                                    |                                                                   |                |
| Delinquent Debt Assurance                      |                                                                                                    | 04                                                                | /04/2003       |
|                                                | _                                                                                                    |                                                                   |                |
| Drugtree Workplace Assurance                   |                                                                                                    | 04                                                                | /04/2003       |
|                                                | _                                                                                                    |                                                                   |                |
| Federal Demonstration Project                  |                                                                                                    | 04                                                                | /04/2003       |
|                                                | _                                                                                                    |                                                                   |                |
| Handicapped Individuals Assurance              |                                                                                                    | 04                                                                | /04/2003       |
|                                                | _                                                                                                    |                                                                   |                |
| Institutional Debarment Assurance              |                                                                                                    | 04                                                                | /04/2003       |
|                                                | _                                                                                                    |                                                                   |                |
| Loppying Assurance                             | M                                                                                                    | 04                                                                | /04/2003       |
|                                                | _                                                                                                    |                                                                   |                |
| Sex Discrimination Assurance                   |                                                                                                    | 04                                                                | /04/2003       |
|                                                | Submit                                                                                                    | Cancel Reset                                                      |                |
|                                                |                                                                                                    |                                                                   |                |
|                                                |                                                                                                    |                                                                   |                |
| [Contact Us   Privacy Notice   Disclaimer   Ac | cessibility]                                                                                                    |                                                                   |                |
| National Institutes of Health (NIH)            | C Department of Hea                                                                                                    | ilth © 2003 NIH. All Rights Reserved.                             |                |
| 9000 Rockville Pike                            | and Human Servic                                                                                                    | es Screen Rendered: 05/08/2003 09:22:45 EDT<br>Screen Id: JES2004 |                |
| new Detnesda, Maryland 20882                   | The second second secon | oneen la. n F2004                                                 |                |

*Figure 20* Edit IPF Assurances and Certifications Page (IPF2004)

- 3. Select the checkbox for the desired assurances, and enter an explanation of the certification.
- 4. Note the following regarding the information listed on this page:
  - Age Discrimination Assurance. Explain the assurance that the institution complies with the prohibition of discrimination on the basis of age.
  - **Civil Rights Assurance**. Explain the assurance that the institution complies with the prohibition of discrimination on the basis of race, color, or national origin.
  - **Conflict of Interest Assurance**. Explain the assurance that the institution complies with the financial conflict of interest requirements as set forth on PHS form 398.
  - **Delinquent Debt Assurance**. Explain the assurance that the applicant organization is not delinquent on the repayment of any Federal debt.
  - **Drugfree Workplace Assurance**. Explain the assurance that the institution complies with the drugfree workplace rules as set forth on PHS form 398.
  - **Handicapped Individuals Assurance**. Explain the assurance that the institution complies with the prohibition of discrimination on the basis of handicaps.

- **Institutional Debarment Assurance**. Explain the assurance that none of the prospective primary participants on research grants fall under the Debarment and Suspension rules as set forth on PHS form 398.
- **Lobbying Assurance**. Explain the assurance that none of the lobbying rules as set forth on PHS form 398 have been violated.
- Sex Discrimination Assurance. Explain the assurance that the institution complies with the prohibition of discrimination on the basis of sex.
- 5. Click **Submit** to enter the information. A confirmation message is displayed.

## **Viewing Institution Usage**

Extramural Administrators can view the Institution Usage page (in read-only format) which displays a general summary of how their institution uses the NIH eRA Commons and provides a detailed list of usage at the account level.

The usage summary at the institution level includes:

- Institution Profile Code. The unique Institution Profile File (IPF) code number assigned to the institution.
- Institution Name. The name of the institution.
- Total Number of Accounts. The total number of accounts that the institution has obtained.
- Total Number of Logins. The total number of logins for the institution.

The detailed usage list includes:

- Name. The account holder's first, middle, and last name.
- User Name. The unique account name assigned to the user.
- **Role(s)**. The roles assigned to the user account.
- Total Number of Logins. The total number of logins for the user account.
- Last Login Date. The date of the last login for the user.

Note: The Institution Usage page can be accessed only by those with the appropriate privileges.

Select Institution Profile | Institution Usage to open the Institution Usage page (IPF2003).

| A MATION                                                                    | AL INSTITUTE               | es of heat<br>mons                            |                                                                           |                                  | Welcome de<br>Institution: Of<br>SC<br>Authority: S | hbpesso<br>REGON HEALTH &<br>XENCE UNIVERSITY<br>O <u>Log-out</u> |
|-----------------------------------------------------------------------------|----------------------------|-----------------------------------------------|---------------------------------------------------------------------------|----------------------------------|-----------------------------------------------------|-------------------------------------------------------------------|
| Home Administration                                                         | Institution Profile        | Personal Prof                                 | ile Status eSNAP                                                          | X-Train Link                     | ks Help                                             |                                                                   |
| Basic Assurance                                                             | ces and Certifications     | Maintain Org Hie                              | erarchy Institutio                                                        | on Usage                         |                                                     |                                                                   |
| Institution Usa                                                             | ige 😮                      |                                               |                                                                           |                                  |                                                     |                                                                   |
| Institution Usage Summ                                                      | агу                        |                                               |                                                                           |                                  |                                                     |                                                                   |
| Institution Profile Code:                                                   | 10000975                   |                                               |                                                                           |                                  |                                                     |                                                                   |
| Institution Name:                                                           | OREGON I                   | HEALTH & SCIENC                               | E UNIVERSITY                                                              |                                  |                                                     |                                                                   |
| Total Number of Accour                                                      | n <b>ts:</b> 0             |                                               |                                                                           |                                  |                                                     |                                                                   |
| Total Number of Logins:                                                     | . 0                        |                                               |                                                                           |                                  |                                                     |                                                                   |
|                                                                             |                            |                                               |                                                                           |                                  |                                                     |                                                                   |
| Institution Usage Detail                                                    | 1 - 2 out of 2 records     | Prev <u>1</u> Next                            |                                                                           |                                  |                                                     |                                                                   |
| Name                                                                        | User Name                  | Role(s) To                                    | otal Number of Logi                                                       | ns                               | Last                                                | Login Date                                                        |
| Debra Panitz                                                                | DEBPESPI                   | PI 2                                          |                                                                           |                                  | 08/01                                               | /2003                                                             |
| Debra Panitz                                                                | DEBPESSO                   | SO 2                                          |                                                                           |                                  | 08/04                                               | /2003                                                             |
| [ Contact Us   Privacy Notice                                               | Disclaimer   Accessibility |                                               |                                                                           |                                  |                                                     |                                                                   |
| National Institutes of<br>(NIH)<br>9000 Rodwille Pike<br>Bethesda, Maryland | of Health 20892            | )epartment of<br>Health<br>Ind Human Services | © 2003 NIH. All Right<br>Screen Rendered: 08<br>EDT<br>Screen Id: IPF2003 | ls Reserved.<br>/04/2003 10:28:0 | FIND.                                               | GRANTS.GOV                                                        |

Figure 21 Institution Usage Page (IFP2003)

# **Maintaining Organizational Hierarchy**

### **Editing Institution Hierarchy Components**

Each grantee institution is organized into a three-level organizational hierarchy. The three levels are School, Division, and Department. Only institution Signing Officials are authorized to maintain this hierarchy.

**Note**: Division information is displayed only after school information is selected, and department information is displayed only after division information is selected.

1. Select **Institution Profile** | **Maintain Org Hierarchy** to open the Maintain Organization Hierarchy page (IPF2014).

| OUN OF HEALT |                                                           |                         | tes of he<br>MMONS                 | ALTH                                     |                                                          | Welcome contu<br>Institution:WAS<br>UNIV<br>Authority: PI S | uro<br>HINGTON<br>(ERSITY<br>:0 | Loa-out |
|--------------|-----------------------------------------------------------|-------------------------|------------------------------------|------------------------------------------|----------------------------------------------------------|-------------------------------------------------------------|---------------------------------|---------|
| Home Ad      | ministration                                              | Institution Profi       | le Personal P                      | rofile Status                            | eSNAP X-Tra                                              | in Links Help                                               |                                 |         |
| Basi         | c Assurance                                               | es and Certificatio     | ns 👘 Maintain O                    | rg Hierarchy                             | Institution Us                                           | age                                                         |                                 |         |
| Mainta       | in Orgar                                                  | nization Hie            | rarchy 😮                           |                                          |                                                          |                                                             |                                 |         |
|              |                                                           |                         |                                    |                                          |                                                          |                                                             |                                 |         |
| School:      | ALZHEIME                                                  | R'S DISEASE RES         | CENTER ORG                         | ANIZED RES                               | EARCH UNITS                                              | ▼ New                                                       | Edit Dead                       | tivate  |
|              |                                                           |                         |                                    |                                          |                                                          |                                                             |                                 |         |
| Division     | DIVIDION                                                  |                         |                                    |                                          | oactivato                                                |                                                             |                                 |         |
| Division.    | DIVISION                                                  | OF BIOMEDICAL SU        |                                    |                                          | eactivate                                                |                                                             |                                 |         |
|              |                                                           |                         |                                    |                                          |                                                          |                                                             |                                 |         |
| Department   | e Oraște a na                                             | u donostro ont          |                                    |                                          |                                                          |                                                             |                                 |         |
| Department   | is <u>Create a rie</u><br>Name                            | weepanment              |                                    | Comhini                                  | ng Name                                                  |                                                             | Action                          | _       |
| DEPARTMEN    | IT OF BIOMED                                              | ICAL SCIENCES           |                                    | BIOMED                                   | ICAL ENGINEER                                            | ING                                                         | Edit I Deactiv                  | ate     |
| No departme  | nts found.                                                |                         |                                    |                                          |                                                          |                                                             |                                 |         |
|              |                                                           |                         |                                    |                                          |                                                          |                                                             |                                 |         |
|              |                                                           |                         |                                    |                                          |                                                          |                                                             |                                 |         |
|              |                                                           |                         |                                    |                                          |                                                          |                                                             |                                 |         |
| [Contact Us] | Privacy Notice   [                                        | Disclaimer   Accessibil | ity]                               |                                          |                                                          |                                                             |                                 |         |
| Natio        | nal Institutes of I<br>Rockville Pike<br>esda, Maryland 2 | Health (NIH)<br>10892   | Department of He<br>and Human Serv | alth © 2003<br>ices Screen I<br>Screen I | NIH. All Rights Rese<br>Rendered: 05/06/20<br>d: IPF2014 | rved.<br>03 12:08:20 EDT                                    |                                 |         |

Figure 22 Maintain Organization Hierarchy Page (IPF2014)

- 2. To edit school information:
  - a. Click Edit next to the school name to open the Edit School page (IPF2016).

| Home A<br>Ba<br>Edit S                         | NATIONA<br><b>ER</b><br>dministration<br>sic Assurance<br>school ?                                    | A COMP<br>Institution Profile<br>and Certifications | OF HEAL<br><b>NONS</b><br>Personal Profile<br>Maintain Org Hi | r H<br>e Status<br>erarchy        | eSNAP X-Tr<br>Institution L                         | Welcome<br>Institution<br>Authority:<br>ain Links<br>Isage | e conturo<br>I:WASHINGT<br>UNIVERSIT<br>PI SO<br><b>Help</b> | ON<br>Y<br><u>Log-o</u> |
|------------------------------------------------|----------------------------------------------------------------------------------------------------|-----------------------------------------------------|---------------------------------------------------------------|-----------------------------------|-----------------------------------------------------|------------------------------------------------------------|--------------------------------------------------------------|-------------------------|
| The Schoo<br>UNITS<br>* indicate<br>School Inf | I Name you are<br>is required field<br>formation                                                      | editing is ALZHEIMER'                               | 3 DISEASE RES C                                               | ENTER w                           | ith a School Ca                                     | ategory nam                                                | e of ORGANI                                                  | ZED RESEARCH            |
| School Na<br>School Ca                         | nme:*<br>ntegory:*                                                                                    | ALZHEIMER'S DISEA                                   | SE RES CENTER<br>RCH UNITS<br>Save                            | ▼<br>Cancel                       | Pick from rec                                       | ommended lis                                               | <u>t.</u>                                                    |                         |
|                                                |                                                                                                    |                                                     |                                                               |                                   |                                                     |                                                            |                                                              |                         |
| ( <u>Contact Us</u>                            | <u>Privacy Notice</u>   <u>D</u><br>tional Institutes of H<br>DD Rockville Pike<br>thesda, Maryland 2 | Health (NIH)<br>0892                                | epartment of Health<br>Id Human Services                      | © 2003 N<br>Screen R<br>Screen Id | IH. All Rights Res<br>endered: 05/06/2<br>: IPF2016 | erved.<br>003 12:09:54                                     | EDT                                                          |                         |

Figure 23 Edit School Page (IPF2016)

- b. Select a school name. Type in the desired name or click the **Pick from recommended list** hyperlink to select a school name from the drop-down list.
- c. Select a school category from the drop-down list.
- d. Click Save to update the information and return to the Maintain Organization Hierarchy page.
- 3. To edit division information:
  - a. Click Edit next to the division name to open the Edit Division page (IPF2013).

| A HERCY PATION                                                           | AL INSTITUTE                               | S OF HEALT                               | гн                                   |                                         |                          | Velcome<br>nstitution<br>Authority: | e conturo<br>h:WASHING<br>UNIVERS<br>PI SO | )TON<br>ITY | Log-out |
|--------------------------------------------------------------------------|--------------------------------------------|------------------------------------------|--------------------------------------|-----------------------------------------|--------------------------|-------------------------------------|--------------------------------------------|-------------|---------|
| Home Administration                                                      | Institution Profile                        | Personal Profile                         | Status                               | eSNAP                                   | X-Irain                  | LINKS                               | Help                                       |             |         |
| Edit Division                                                            |                                            | Maintain Org Hi                          | erarchy                              | insuu                                   | ιση σεαί                 | Je                                  |                                            |             |         |
| The Division Name you a                                                  | are editing is DIVISION O                  | F BIOMEDICAL SC                          | IENCE in                             | School Al                               | LZHEIME                  | R'S DIS                             | EASE RES                                   | CENTER      |         |
| * indicates required fiel                                                | d                                          |                                          |                                      |                                         |                          |                                     |                                            |             |         |
| Division Information                                                     |                                            |                                          |                                      |                                         |                          |                                     |                                            |             |         |
| Division Name: *                                                         | DIVISION OF BIOMEDI                        | CAL SCIENCE                              |                                      | Pick from                               | recomme                  | nded list.                          |                                            |             |         |
|                                                                          |                                            | Save                                     | Cancel                               |                                         |                          |                                     |                                            |             |         |
|                                                                          |                                            |                                          |                                      |                                         |                          |                                     |                                            |             |         |
|                                                                          |                                            |                                          |                                      |                                         |                          |                                     |                                            |             |         |
| [Contact Us   Privacy Notice                                             | <u>Disclaimer</u>   <u>Accessibility</u> ] |                                          |                                      |                                         |                          |                                     |                                            |             |         |
| National Institutes of<br>9000 Rockville Pike<br>9900 Bethesda, Maryland | f Health (NIH)<br>I 20892                  | epartment of Health<br>nd Human Services | © 2003 NI<br>Screen Re<br>Screen Id: | H. All Rigt<br>endered: 0:<br>: IPF2013 | nts Reserve<br>5/06/2003 | ed.<br>12:10:27                     | EDT                                        |             |         |

Figure 24 Edit Division Page (IPF2013)

- b. Select a division name. Type in the desired name or click the **Pick from recommended list** hyperlink to select a division name from the drop-down list.
- c. Click Save to update the information and return to the Maintain Organization Hierarchy page.
- 4. To edit department information:
  - a. Click the Edit hyperlink next to the desired department name to open the Edit Department page (IPF2011).

| NATIONAL                                                                        | INSTITUTES OF HEAT                                |                                                                              | Welcome conturo                |           |
|---------------------------------------------------------------------------------|---------------------------------------------------|------------------------------------------------------------------------------|--------------------------------|-----------|
|                                                                                 | Commons                                           |                                                                              | UNIVERSITY                     | 1         |
| Home Administration                                                             | stitution Profile Personal Prof                   | ile Status eSNAP X-T                                                         | authority: PI SU               | Log-out   |
| Basic Assurances an                                                             | nd Certifications Maintain Org                    | Hierarchy Institution                                                        | Usage                          |           |
| Edit Department                                                                 | 9                                                 |                                                                              |                                |           |
| The Department Name you are<br>CENTER                                           | editing is DEPARTMENT OF BIOM                     | EDICAL SCIENCES in Div                                                       | ision in School ALZHEIMER'S DI | SEASE RES |
| * indicates required field                                                      |                                                   |                                                                              |                                |           |
| Department Information                                                          |                                                   |                                                                              |                                |           |
| Department Name:*                                                               | DEPARTMENT OF BIOMEDICAL                          | L SCIENCES Pick fr                                                           | om recommended list.           |           |
| Department Category:*                                                           | BIOMEDICAL ENGINEERING                            |                                                                              |                                |           |
|                                                                                 | Save                                              | Cancel                                                                       |                                |           |
|                                                                                 |                                                   |                                                                              |                                |           |
|                                                                                 |                                                   |                                                                              |                                |           |
| [Contact Us   Privacy Notice   Discla                                           | imer   <u>Accessibility</u> ]                     |                                                                              |                                |           |
| National Institutes of Health<br>9000 Rodwille Pike<br>Rethesda, Maryland 20892 | h (NIH) Department of Healt<br>and Human Services | h © 2003 NIH. All Rights Re<br>Soreen Rendered: 05/06/<br>Soreen Id: IPF2011 | served.<br>2003 12:10:58 EDT   |           |

Figure 25 Edit Department Page (IPF2011)

- b. Select a department name. Type in the desired name or click the **Pick from recommended list** hyperlink to select a department from the drop-down list.
- c. Select a department category from the drop-down list.
- d. Click Save to update the information and return to the Maintain Organization Hierarchy page.

## **Adding New Hierarchy Components**

- 1. Select **Institution Profile** | **Maintain Org Hierarchy** to open the Maintain Organization Hierarchy page (IPF2014).
- 2. To add new school information:
  - a. Click New next to the school name to open the Create New School page (IPF2015).

| AL NORMALES                         | NATION                                                      | AL INSTITUTE                 | S OF HEAL                                 | тн                                   |                                             | Welcome conturo                  |        |
|-------------------------------------|-------------------------------------------------------------|------------------------------|-------------------------------------------|--------------------------------------|---------------------------------------------|----------------------------------|--------|
| 9 HEADY                             | C                                                           |                              | 10115                                     |                                      | INCLASSING MAN                              | Authority: PI SO                 | Loa-ou |
| Home A                              | dministration                                               | Institution Profile          | Personal Profile                          | e Status                             | eSNAP X                                     | Train Links Help                 |        |
| Ba                                  | sic Assuranc                                                | es and Certifications        | 🚽 Maintain Org Hi                         | erarchy                              | Institutio                                  | n Usage                          |        |
| Create                              | e New So                                                    | chool 🚱                      |                                           |                                      |                                             |                                  |        |
|                                     |                                                             |                              |                                           |                                      |                                             |                                  |        |
| You are cre                         | eating a New S                                              | chool in your Organizat      | onal Hierarchy.                           |                                      |                                             |                                  |        |
| * indicate                          | s required field                                            | ł                            |                                           |                                      |                                             |                                  |        |
| School Inf                          | ormation                                                    |                              |                                           |                                      |                                             |                                  |        |
| School Na                           | ıme: <b>*</b>                                               |                              |                                           |                                      | Pick from                                   | ecommended list.                 |        |
| School Ca                           | tegory:*                                                    | SCHOOLS OF MED               | ICINE                                     | -                                    |                                             |                                  |        |
|                                     |                                                             |                              | Save                                      | Cancel                               |                                             |                                  |        |
|                                     |                                                             |                              |                                           |                                      |                                             |                                  |        |
|                                     |                                                             |                              |                                           |                                      |                                             |                                  |        |
|                                     |                                                             |                              |                                           |                                      |                                             |                                  |        |
|                                     |                                                             |                              |                                           |                                      |                                             |                                  |        |
| [ Contact Us                        | <u>Privacy Notice</u>                                       | Disclaimer   Accessibility ] |                                           |                                      |                                             |                                  |        |
| ANAT<br>Social Social<br>Sector Bet | ional Institutes of<br>10 Rockville Pike<br>hesda, Maryland | 1Health (NIH)<br>20892       | epartment of Health<br>Ind Human Services | © 2003 NI<br>Screen Re<br>Screen Id: | H. All Rights  <br>indered: 05/0<br>IPF2015 | Reserved.<br>3/2003 12:13:55 EDT |        |

Figure 26 Create New School Page (IPF2014)

- b. Select a new school name. Type in the desired name or click the **Pick from recommended list** hyperlink to select a school name from the drop-down list.
- c. Select a school category from the drop-down list.
- d. Click Save to update the information and return to the Maintain Organization Hierarchy page.
- 3. To add new division information:
  - a. Click New next to the division name to open the Create New Division page (IPF2012).

| North New York      |                                                          | L INSTITUTE                   | S OF HEALT                                 | гн 🦷                              |                                                | Welcome conture<br>Institution: WASH | 0<br>INGTON |
|---------------------|----------------------------------------------------------|-------------------------------|--------------------------------------------|-----------------------------------|------------------------------------------------|--------------------------------------|-------------|
| 9 HEATH             | eR                                                       | A Com                         | mons                                       |                                   | MARIE                                          | UNIVE<br>Authority: PL SO            | RSITY       |
| Home Adn            | ninistration                                             | Institution Profile           | Personal Profile                           | Status                            | eSNAP X                                        | Train Links Help                     |             |
| Create              | Assurance                                                | s and Certifications          | Maintain Org Hi                            | erarchy                           | Institutio                                     | n Usage                              |             |
| oreate              |                                                          |                               |                                            |                                   |                                                |                                      |             |
| You are creat       | ing a New Div                                            | ision in School ALZH          | EIMER'S DISEASE F                          | RES CEN                           | TER                                            |                                      |             |
| * indicates r       | equired field                                            |                               |                                            |                                   |                                                |                                      |             |
| Division Info       | rmation                                                  |                               |                                            |                                   | ۰.                                             |                                      |             |
| <b>Division Nan</b> | 1e: <b>*</b>                                             |                               |                                            |                                   | Pick from rec                                  | ommended list.                       |             |
|                     |                                                          |                               | Save                                       | Cancel                            |                                                |                                      |             |
|                     |                                                          |                               |                                            |                                   |                                                |                                      |             |
|                     |                                                          |                               |                                            |                                   |                                                |                                      |             |
|                     |                                                          |                               |                                            |                                   |                                                |                                      |             |
|                     |                                                          |                               |                                            |                                   |                                                |                                      |             |
| I Contact Up I P    | rivany Notice I D                                        | icel aimer I. Assessibility 1 |                                            |                                   |                                                |                                      |             |
| ( contact us   r    | inacy notice   D                                         | isorannei ( Accessionity )    |                                            |                                   |                                                |                                      |             |
| 9000 F<br>Bethes    | al Institutes of H<br>Rockville Pike<br>sda, Maryland 20 | D892                          | Department of Health<br>and Human Services | © 2003 N<br>Screen R<br>Screen Id | IH. All Rights I<br>endered: 05/0<br>: IPF2012 | Reserved.<br>3/2003 12:07:07 EDT     |             |

Figure 27 Create New Division Page (IPF2012)

- b. Select a new division name. Type in the desired name or click the **Pick from recommended list** hyperlink to select a division name from the drop-down list.
- c. Click Save to update the information and return to the Maintain Organization Hierarchy page.
- 4. To add new department information:
  - a. Click the **Create a new department** hyperlink to open the Create New Department page (IPF2010).

| NATIONAL                                       | INSTITUTES OF                         | HEALTH                                                   | Welcome conturo                                                       | DN /    |
|------------------------------------------------|---------------------------------------|----------------------------------------------------------|-----------------------------------------------------------------------|---------|
| % <sub>HEAD</sub>                              |                                       | 19                                                       | Authority: PI SO                                                      | Loa-out |
| Home Administration 🚺                          | nstitution Profile Person             | nal Profile Status                                       | eSNAP X-Train Links Help                                              |         |
| Basic Assurances a                             | and Certifications Mainta             | nin Org Hierarchy                                        | Institution Usage                                                     |         |
| Create New Depa                                | artment 🚱                             |                                                          |                                                                       |         |
| You are creating a New Depar                   | rtment in Division in School A        | U ZHEIMER'S DISEA                                        | SE RES CENTER                                                         |         |
| * indicates required field                     |                                       |                                                          |                                                                       |         |
| Department Information                         |                                       |                                                          |                                                                       |         |
| Department Name:*                              |                                       |                                                          | Pick from recommended list.                                           |         |
| Department Category:*                          | NONE                                  | •                                                        |                                                                       |         |
|                                                |                                       | Save Cancel                                              |                                                                       |         |
|                                                |                                       |                                                          |                                                                       |         |
|                                                |                                       |                                                          |                                                                       |         |
|                                                |                                       |                                                          |                                                                       |         |
|                                                |                                       |                                                          |                                                                       |         |
| [Contact Us   Privacy Notice   Discl           | aimer   <u>Accessibility</u> ]        |                                                          |                                                                       |         |
| 9000 Rockville Pike<br>Bethesda, Maryland 2089 | Ith (NIH) Department<br>12 Department | of Health © 2003 NII<br>Services Screen Re<br>Screen Id: | 4. All Rights Reserved.<br>ndered: 05/06/2003 12:15:50 EDT<br>IPF2010 |         |

Figure 28 Create New Department Page (IPF2010)

- b. Select a new department name. Type in the desired name or click the **Pick from recommended list** hyperlink to select a department from the drop-down list.
- c. Select a department category from the drop-down list.
- d. Click Save to update the information and return to the Maintain Organization Hierarchy page.

## **Deactivating Hierarchy Components**

When a hierarchy component is deactivated, it is no longer visible as part of the organizational hierarchy. Once deactivated, a component cannot be reactivated but must be added as a new component.

**Note**: You cannot deactivate any school, division, or department within an organization if there is active awarded or pending application associated with it. You must first move the active awarded and pending applications to another hierarchy within the same organization before you can perform the deactivation function.

- 1. Select **Institution Profile** | **Maintain Org Hierarchy** to open the Maintain Organization Hierarchy page (IPF2014).
- 2. To deactivate the selected school information, click **Deactivate** next to the school name. The next active school in the organization is selected as the listed school. If there is no other listed school for the organization, the School field becomes blank and a new school must be selected.
- 3. To deactivate the selected division information, click **Deactivate** next to the division name. The next active division in the organization is selected as the listed division. If there is no other listed division for the organization, the Division field becomes blank and a new division must be selected.
- 4. To deactivate the selected department information, click the **Deactivate** hyperlink next to the desired department name.

# **Managing Personal Profile Information**

Users with NIH eRA Commons accounts can view and update their personal profile (PPF) information. Users can also delegate the authority to update personal profile information to other users (see *Delegating/Revoking Personal Profile Edit Authority* on page 44 for information). The personal profile information is divided into several sections:

- **Personal Information**. Includes name, residential contact information, date of birth, Social Security number, citizenship, and disabilities.
- **Race/Ethnicity**. Lists five race categories and an option to select Hispanic or non-Hispanic ethnicity. Options are also provided to intentionally withhold race and ethnicity information.
- **Employment**. Lists employment history.
- **Reviewer Address**. Lists work contact information. The reviewer address is used only when the user is a reviewer.
- Residential Address. Lists residential contact information.
- **Degrees**. Lists awarded and expected academic degrees.
- **Publications**. Lists peer-reviewed publications directly relevant to the proposed project, with full citation text and the National Library of Medicine (NLM) accession number.

**Note**: There are three sections that ask for address information. There are situations where three different addresses may be required. The employment address is used by the grants management community to associate the user with grant applications. The reviewer address is used only when the user is a reviewer. The residential address is the home address of the user.

# **Editing Personal Profile Information**

The Personal Information page (PPF6008) provides fields for editing identifying information and disability information.

**Note**: The System Notifications field will be used with a future release of the NIH eRA Commons for the receipt of relevant system messages. This field is not currently active.

1. Select Personal Profile | Personal Information.

| A A A A A A A A A A A A A A A A A A A | eRA (                          | Comm            | OF HEALTH<br>ONS         |                                              | Welcom<br>Institutio<br>Authority             | e sobelle<br>n: GRANITE<br>UNIVERSITY<br>: SO | Log-out            |
|---------------------------------------|--------------------------------|-----------------|--------------------------|----------------------------------------------|-----------------------------------------------|-----------------------------------------------|--------------------|
| Home Adminis                          | stration Institution           | n Profile Pers  | sonal Profile            | Status eSNAP X-Trail<br>Reviewer Address Res | n <mark>Links Help</mark><br>idential Address | Degrees Publ                                  | ications           |
| Personal                              | Informatior                    |                 | Employments              |                                              |                                               | Degrees Fub                                   | Cutona             |
|                                       |                                |                 |                          |                                              |                                               |                                               |                    |
| * indicates requ                      | ired field                     |                 |                          |                                              |                                               |                                               |                    |
| ldentifving Inform                    | mation                         | _               | _                        | _                                            | _                                             | _                                             |                    |
| Name Prefix:                          | Dr.                            | 1               | First Name:*             | Debra                                        |                                               |                                               |                    |
| Middle Name:                          |                                |                 | Last Name:*              | Belle                                        |                                               |                                               |                    |
| Name Suffix:                          |                                |                 | SSN:                     |                                              |                                               |                                               |                    |
| <b>.</b>                              |                                |                 | <b>+</b>                 | (mm/dd/yyyy)                                 |                                               |                                               |                    |
| Gender:                               | FEMALE                         |                 | DOB:                     | 06/01/1960                                   | Withheld?                                     |                                               |                    |
| U.S. Citizenship:                     | CITIZEN                        | •               | Citizenship Co           | DUNITED STATE                                | S 💌                                           |                                               |                    |
| eRA Email: <sup>*</sup>               | dbelle@ngc.edu                 |                 | System<br>Notifications: | * Yes 🔻                                      |                                               |                                               |                    |
|                                       |                                |                 |                          |                                              |                                               |                                               |                    |
| Disabilities (sele                    | ect all that apply)            |                 | <b>E</b>                 |                                              |                                               |                                               |                    |
| 🗆 Hearing                             |                                |                 | L Vision                 | )<br>                                        |                                               |                                               |                    |
| Missing Exit     Rectice Parel        | emilies                        |                 | Norpa                    | araiyiic Onnopeoic                           |                                               |                                               |                    |
| 🗆 FalualFalai                         | iyala                          |                 | Motor                    | (temp code)                                  |                                               |                                               |                    |
| C Other                               |                                |                 |                          | (temp tode)                                  |                                               |                                               |                    |
|                                       |                                |                 | Submit Re                | set Cancel                                   |                                               |                                               |                    |
|                                       |                                |                 |                          |                                              |                                               |                                               |                    |
| [ <u>Contact Us</u>   <u>Privacy</u>  | <u>v Notice   Disclaimer  </u> | Accessibility ] |                          |                                              |                                               |                                               |                    |
| National Ir                           | nstitutes of Health            | Depar           | tment of ©:              | 2003 NIH. All Rights Reserve                 | ed.                                           |                                               |                    |
| ୁ ୍ାଥ (NIH)<br>ବିଜ୍ଞାଇଦି 9000 Rock    | wille Pike                     | SF and H        | , so<br>uman Services ED | )T                                           | 50.41.27                                      | GRANT                                         | S.GOV <sup>™</sup> |

Figure 29 Personal Information Page (PPF6008)

- 2. View and/or edit the information as needed. See the following sections of this user guide for detailed editing instructions for specific areas of personal profile information: *Editing Employment Information* on page 36; *Editing Degree Information* on page 40; and *Editing Publication Information* on page 42.
- 3. Click Submit to enter the information. A confirmation message is displayed.
- 4. As required, select additional personal profile subsections to continue viewing or editing the information.

## **Editing Employment Information**

Note: If a field name is followed by an asterisk (\*), it is a required field.

1. Select **Personal Profile** | **Employments** | to access the Employment List page (PPF6006).

| eRA Commons                                                                                                    | Welcome debpesso<br>Institution: OREGON HEALTH &<br>SCIENCE UNIVERSITY<br>Authority: SO <u>Log-out</u> |
|----------------------------------------------------------------------------------------------------|----------------------------------------------------------------------------------------------------|
| Home Administration Institution Profile Personal Profile Status eSNAP X-Train<br>Personal Information Race/Ethnicity Employments Reviewer Address Reside<br>Employment List                                                                     | Links Help<br>ential Address Degrees Publications                                                      |
| Employments 1 - 1 out of 1 records         Prev 1 Next           Employer         Start Date \$ End Date \$ E-mail           OREGON HEALTH & SCIENCE         07/01/1995         debra.panitz@ngc.com           Add New Employment         Close | Preferred Address?<br>true Edit Delete                                                                 |
|                                                                                                    |                                                                                                    |
|                                                                                                    |                                                                                                    |
| [Contact Us   Privacy Notice   Disclaimer   Accessibility ] <ul> <li></li></ul>                                                                                                    | 0.38:25 GRANTS.GOV"<br>FIND. APPLY. BUGGEED."                                                          |

Figure 30 Employment List Page (PPF6006)

2. Click the **Edit** hyperlink for the desired employer to open the Employment Info page (PPF6005).

| ONAL INGINE            | NATIO                                                        | eRA                                      | Com                                          | es of<br>MO                     | HEALTH<br>NS                        |                                                             |                                 | V<br>Ir<br>A           | Velcome<br>nstitution<br>.uthority: | debpesp<br>: OREGON<br>SCIENCE<br>PI | I<br>HEALTH<br>UNIVER | &<br>SITY<br>Log-ou |
|------------------------|--------------------------------------------------------------|------------------------------------------|----------------------------------------------|---------------------------------|-------------------------------------|-------------------------------------------------------------|---------------------------------|------------------------|-------------------------------------|--------------------------------------|-----------------------|---------------------|
| Home<br>P              | Administrat<br>Personal Info                                 | t <mark>ion Institu</mark><br>ormation F | <mark>ition Profile</mark><br>Race/Ethnicity | Persona<br>Emplo                | al Profile                          | <mark>Status eSNA</mark><br>Reviewer Add                    | <b>P X-Trai</b><br>ress Res     | n Links<br>sidential A | <b>Help</b><br>ddress               | Degrees                              | Publicat              | ions                |
| Empl                   | loymen                                                       | t Info 🤇                                 | 3                                            |                                 |                                     |                                                             |                                 |                        |                                     |                                      |                       |                     |
| * indicat              | tes required                                                 | field                                    |                                              |                                 |                                     |                                                             |                                 |                        |                                     |                                      |                       |                     |
| Employer               | r (select one                                                | e) <mark>*</mark>                        |                                              |                                 |                                     |                                                             |                                 |                        |                                     |                                      |                       |                     |
| NIH Reco               | gnized Insti                                                 | tution: O                                |                                              |                                 |                                     |                                                             | Find                            |                        |                                     |                                      |                       |                     |
| NIH Instit             | ute or Cente                                                 | er: O                                    | NATIONAL IN                                  | STITUTE                         | ON AGING                            |                                                             |                                 |                        |                                     |                                      |                       | •                   |
| Employm                | nent Informa                                                 | tion                                     | _                                            | -                               | _                                   | _                                                           | -                               | -                      | -                                   | -                                    | -                     |                     |
| Start Date             | e: <mark>*</mark>                                            | 07/01/199                                | 2                                            |                                 | End Date:                           |                                                             |                                 |                        |                                     |                                      |                       |                     |
| Title:                 |                                                              |                                          |                                              |                                 | Employment                          | Status:*                                                    |                                 | Full-Tim               | e 💌                                 |                                      |                       |                     |
| Academi                | c Rank:                                                      |                                          | •                                            |                                 | Position:                           |                                                             |                                 |                        |                                     |                                      |                       | •                   |
| Employm                | nent Type:*                                                  | Federal                                  | •                                            |                                 | Is this your p                      | orimary emplo                                               | nyment?                         |                        |                                     |                                      |                       |                     |
| Employm                | nent Address                                                 | s                                        | _                                            | -                               | _                                   | _                                                           | _                               | -                      | -                                   | -                                    | _                     |                     |
| Line 1: <sup>*</sup>   | 1700 Rock                                                    | dedge                                    |                                              |                                 | City:*                              |                                                             | Betheso                         | da                     |                                     |                                      |                       |                     |
| Line 2:                |                                                              |                                          |                                              |                                 | State:*                             |                                                             | MARYL                           | AND                    | •                                   |                                      |                       |                     |
| Line 3:                |                                                              |                                          |                                              |                                 | Zip Code: <sup>*</sup>              |                                                             | 20851                           |                        |                                     |                                      |                       |                     |
| Line 4:                |                                                              |                                          |                                              |                                 | Country: <sup>*</sup>               |                                                             | UNITED                          | ) STATES               | •                                   |                                      |                       |                     |
| Phone: <sup>*</sup>    | 301-555-1                                                    | 212                                      |                                              |                                 | Fax:                                |                                                             |                                 |                        |                                     |                                      |                       |                     |
| E-mail: <mark>*</mark> | dbelle@no                                                    | a.gov                                    |                                              |                                 |                                     |                                                             |                                 |                        |                                     |                                      |                       |                     |
| ls this yo             | ur preferrea                                                 | i employme                               | ent address?                                 | 🗹 (Not ed                       | litable if curre                    | ently checked                                               | )                               |                        |                                     |                                      |                       |                     |
|                        |                                                              |                                          |                                              | S                               | Submit Re                           | set Cance                                                   | el                              |                        |                                     |                                      |                       |                     |
|                        |                                                              |                                          |                                              |                                 |                                     |                                                             |                                 |                        |                                     |                                      |                       |                     |
| [ Contact Us           | s   <u>Privacy Not</u>                                       | ice   Disclaim                           | er   <u>Accessibility</u>                    | ]                               |                                     | 2002 NUL AU D                                               |                                 |                        |                                     |                                      |                       |                     |
|                        | National Institu<br>(NIH)<br>9000 Rockville<br>9ethesda, Man | rtes of Health<br>Pike<br>yland 20892    | Â                                            | Departmer<br>Health<br>and Huma | ntof ©<br>Si<br>n Services El<br>Si | 2003 NIH. All R<br>creen Rendered:<br>DT<br>creen Id: PPF60 | 19hts Resen<br>08/04/200:<br>05 | /ed.<br>3 11:16:32     | FIN                                 | GR.                                  | ANTS.                 | GOV™                |
| 6                      |                                                              |                                          |                                              |                                 |                                     |                                                             |                                 |                        |                                     |                                      |                       |                     |

Figure 31 Employment Info Page (PPF6005)

View or edit the desired information. If selecting an NIH Recognized Institution for the employer:
 a. Click Find to open the Institution Selection page (PPF6014).

| A HEADY NA             | eRA Com                                                 | es of healt                                | TH Welcome conturo<br>Institution:WASHINGTON<br>UNIVERSITY<br>Authority: PI SO Log                 | a-out |
|------------------------|---------------------------------------------------------|--------------------------------------------|----------------------------------------------------------------------------------------------------|-------|
| Home Adminis           | tration Institution Profile                             | Personal Profile                           | Status eSNAP X-Train Links Help                                                                    |       |
| Personal               | Information Race/Ethnicity                              | Employments                                | Reviewer Address Residential Address Degrees Publications                                          |       |
| institution            | Selection                                               |                                            |                                                                                                    |       |
| Institution Searc      | h Form                                                  |                                            |                                                                                                    |       |
| Institution Name       | :                                                       | 1                                          |                                                                                                    |       |
| Address 1:             |                                                         | ]                                          | Address 2:                                                                                         |       |
| Address 3:             |                                                         | ]                                          | Address 4:                                                                                         |       |
| City:                  |                                                         |                                            | State: Select One                                                                                  |       |
| Zip Code:              |                                                         | a                                          | IPF Code:                                                                                          |       |
|                        |                                                         | Search Rese                                | et Clear Cancel                                                                                    |       |
| Institution Coord      | h Dooulto                                               |                                            |                                                                                                    |       |
| Institution Name       | nresults                                                | Institution ID                             | Addresses Action                                                                                   |       |
| No matched item.       |                                                         |                                            |                                                                                                    |       |
|                        |                                                         |                                            |                                                                                                    |       |
|                        |                                                         |                                            |                                                                                                    |       |
| [Contact Us   Privace  | Notice   Disclaimer   Accessibilit                      | ¥]                                         |                                                                                                    |       |
| Bethesda, National In: | stitutes of Health (NIH)<br>ille Pike<br>Maryland 20892 | Department of Health<br>and Human Services | © 2003 NIH. All Rights Reserved.<br>Screen Rendered: 05/07/2003 11:07:03 EDT<br>Screen Id: PPF8014 |       |

Figure 32 Institution Selection Page (PPF6014)

- b. Enter the known information in the institution search form and click Search to locate the institution.
- c. In the Institution Search Results list, click the **Select** hyperlink for the desired institution. The Employment Info page is refreshed with the selected information.
- 4. Click **Submit** to update the information.

#### **Adding New Employment Information**

Note: If a field name is followed by an asterisk (\*), it is a required field.

- 1. Select **Personal Profile** | **Employments** | to access the Employment List page (PPF6006). See Figure 30 on page 37 for details.
- 2. Click Add New Employment to open the Add New Employment page (PPF6003).

| ANATI<br>A HEAST        | onal institutes of<br>eRA Commo    | ns                          | Welcome conturo<br>Institution: WASHINGTON UNIV<br>Authority: PI SO | /ERSITY<br><u>Log-ou</u> |
|-------------------------|------------------------------------|-----------------------------|---------------------------------------------------------------------|--------------------------|
| Home Administra         | ition Institution Profile Person   | al Profile Status eSNA      | P X-Train Links Help                                                | ublicationa              |
| Add New Er              | nplovment ?                        | oyments Reviewer Add        | ress Residendal Address Degrees P                                   | unications               |
| * indicates required    | field                              |                             |                                                                     |                          |
| Employer (select on     | e) <sup>*</sup>                    |                             |                                                                     |                          |
| NIH Recognized Inst     | itution: 💿                         |                             | Find                                                                |                          |
| NIH Institute or Cent   | er: 0                              |                             |                                                                     | •                        |
|                         | ,                                  |                             |                                                                     |                          |
| Employment Informa      | ation                              |                             |                                                                     |                          |
| Start Date:*            |                                    | End Date:                   |                                                                     |                          |
| Title:                  |                                    | Employment Status:*         | Full-Time                                                           |                          |
| Academic Rank:          |                                    | Position:                   |                                                                     | •                        |
| Employment Type:*       | Federal 💌                          | Is this your primary emplo  | nyment?                                                             |                          |
| Employment Addres       | s                                  | _                           |                                                                     |                          |
| Line 1:*                |                                    | City:*                      |                                                                     |                          |
| Line 2:                 |                                    | State:*                     |                                                                     |                          |
| Line 3:                 |                                    | Zip Code: <sup>*</sup>      |                                                                     |                          |
| Line 4:                 |                                    | Country:*                   | UNITED STATES                                                       |                          |
| Phone: <sup>*</sup>     |                                    | Fax:                        |                                                                     |                          |
| E-mail:*                |                                    |                             |                                                                     |                          |
| Is this your preferre   | d employment address? 🗆            |                             |                                                                     |                          |
|                         |                                    | Submit Reset Canc           |                                                                     |                          |
|                         |                                    |                             |                                                                     |                          |
| EContact Us   Privacy N | ntice   Disclaimer   Accessibility |                             |                                                                     |                          |
| National Lation         | Hos of Hoalth (MIH)                | of Health @ 2003 NIH All 5  | Vights Received                                                     |                          |
| 9000 Rodwille           | Pike and Huma                      | an Services Screen Rendered | 1: 05/07/2003 11:09:55 EDT                                          |                          |
| Hernesda, Mar           | yianu 20082@                       | Scieen id: PPPot            |                                                                     |                          |
|                         |                                    |                             |                                                                     | 0 ·                      |

Figure 33 Add New Employment Page (PPF6003)

- 3. View or edit the desired information. If selecting an NIH Recognized Institution for the employer:
  - a. Click Find to open the Institution Selection page (PPF6014). See Figure 32 on page 39 for details.
  - b. Enter the known information in the institution search form and click **Search** to locate the institution.
  - c. In the Institution Search Results list, click the **Select** hyperlink for the desired institution. The Add New Employment page is refreshed with the selected information.
- 4. Click **Submit** to update the information.

#### **Editing Degree Information**

#### Note:

If a field name is followed by an asterisk (\*), it is a required field.

If OTH (Other) is selected for the Degree Name field, the Degree Text field is also required.

1. Select **Personal Profile** | **Degrees** to access the List of Degrees page (PPF6002).

| Home Administra<br>Personal Inf                                                 | ONAL INSTITUT<br><b>CRA Com</b><br>tion Institution Profile<br>ormation Race/Ethnicity<br>rees ? | ES OF HE<br><b>MONS</b><br>Personal Pro<br>Employments | ALTH<br>file St<br>Review      | atus eSNA<br>er Address                         | Weld<br>Insti<br>Auth<br>P X-Train Lin<br>Residential Ad | come mmccune<br>tution:J. DAVID GLADS'<br>INSTITUTES<br>ority: PI<br>Inks Help<br>Idress Degrees | FONE<br>Log-out<br>Publications |
|---------------------------------------------------------------------------------|--------------------------------------------------------------------------------------------------|--------------------------------------------------------|--------------------------------|-------------------------------------------------|----------------------------------------------------------|--------------------------------------------------------------------------------------------------|---------------------------------|
| Degrees 1 - 3 out of 3                                                          | 3 records                                                                                        |                                                        |                                |                                                 |                                                          |                                                                                                  |                                 |
| Degree                                                                          | Institution                                                                                      |                                                        | Year                           | Earned?                                         | Major                                                    | Action                                                                                           |                                 |
| PHD: DOCTOR OF<br>PHILOSOPHY                                                    |                                                                                                  |                                                        | 1981                           | N                                               |                                                          | Edit [Delet                                                                                      | <u>e</u>                        |
| MD: DOCTOR OF<br>MEDICINE                                                       |                                                                                                  |                                                        |                                | Y                                               |                                                          | Edit [Delet                                                                                      | <u>e</u>                        |
| PHD: DOCTOR OF<br>PHILOSOPHY                                                    |                                                                                                  |                                                        |                                | Y                                               |                                                          | Edit  Delet                                                                                      | <u>e</u>                        |
|                                                                                 |                                                                                                  | Add N                                                  | lew Degr                       | ee Cl                                           | ose                                                      |                                                                                                  |                                 |
|                                                                                 |                                                                                                  |                                                        |                                |                                                 |                                                          |                                                                                                  |                                 |
| Contact Us   Privacy No<br>Mational Institu<br>9000 Rockville<br>Bethesda, Marg | otice   Disolaimer   Accessibility<br>Ites of Health (NIH)<br>Pike<br>yland 20892                | ]<br>Department of H<br>and Human Sen                  | lealth © 2<br>vices Sor<br>Sor | 003 NIH. All R<br>een Rendered<br>een Id: PPF60 | ights Reserved.<br>: 05/07/2003 11:2<br>02               | 20:12 EDT                                                                                        |                                 |

Figure 34 List of Degrees Page (PPF6002)

2. Click the Edit hyperlink for the desired degree to open the Degree Details page (PPF6001).

| MATIONA<br>MERCE                                                             | L INSTITUTE                 | s of healt<br><b>MONS</b>                  | н                                                        |                                     | Welcome mmccun<br>Institution: J. DAVID<br>Authority: PI | ie<br>I GLADSTONE INSTITU | ITES<br>Log-out |
|------------------------------------------------------------------------------|-----------------------------|--------------------------------------------|----------------------------------------------------------|-------------------------------------|----------------------------------------------------------|---------------------------|-----------------|
| Home Administration I                                                        | nstitution Profile          | Personal Profile                           | Status eSNA                                              | P X-Train                           | Links Help                                               |                           |                 |
| Personal Informati                                                           | on Race/Ethnicity I         | Employments Revi                           | ewer Address                                             | Residentia                          | l Address Degre                                          | es Publications           |                 |
| Degree Details                                                               | <b>V</b>                    |                                            |                                                          |                                     |                                                          |                           |                 |
| * indicates required field                                                   |                             |                                            |                                                          |                                     |                                                          |                           |                 |
| Degree Information                                                           |                             |                                            |                                                          |                                     |                                                          |                           |                 |
| Degree Name:*                                                                | PHD:DOCTOR OF               | PHILOSOPHY                                 |                                                          | <b>T</b>                            | Degree Text:                                             | degrees only)             | )ther'          |
| Major:                                                                       |                             |                                            |                                                          |                                     | Minor:                                                   |                           |                 |
| Institution:*                                                                |                             |                                            |                                                          |                                     | Degree Earned?*                                          | O Yes € No                |                 |
| If Degree Earned, Put Year:                                                  | * 1981 (yyyy)               |                                            |                                                          |                                     | Length of Program                                        | : (years)                 |                 |
|                                                                              |                             | Submit                                     | Reset C                                                  | ancel                               |                                                          |                           |                 |
|                                                                              |                             |                                            |                                                          |                                     |                                                          |                           |                 |
|                                                                              |                             |                                            |                                                          |                                     |                                                          |                           |                 |
|                                                                              |                             |                                            |                                                          |                                     |                                                          |                           |                 |
| [Contact Us   Privacy Notice   Di                                            | isclaimer   Accessibility ] |                                            |                                                          |                                     |                                                          |                           |                 |
| National Institutes of H<br>9000 Rodwille Pike<br>9465 Bethesda, Maryland 20 | ealth (NIH)                 | Department of Health<br>and Human Services | © 2003 NIH. All F<br>Screen Renderec<br>Screen Id: PPF60 | ights Reserve<br>: 05/07/2003<br>01 | d.<br>11:20:53 EDT                                       |                           |                 |
| •                                                                            |                             |                                            |                                                          |                                     |                                                          |                           | • •             |

Figure 35 Degree Details Page (PPF6001)

3. Enter the degree information and click **Submit** to update the information.

## **Adding New Degree Information**

Note: If a field name is followed by an asterisk (\*), it is a required field.

- 1. Select **Personal Profile** | **Degrees** to access the List of Degrees page (PPF6002). See Figure 34 for details.
- 2. Click Add New Degree to open the Add New Degree page (PPF6000).

|                                                                                 | A Com                    | s of health<br><b>NONS</b>                        |                                                                   | Welcon<br>Institut<br>Author     | me mmccune<br>ion: J. DAVID (<br>ity: PI | 9<br>GLADSTONE INSTITUT | res<br><u>Loq-out</u> |
|---------------------------------------------------------------------------------|--------------------------|---------------------------------------------------|-------------------------------------------------------------------|----------------------------------|------------------------------------------|-------------------------|-----------------------|
| Home Administration Ins                                                         | stitution Profile        | Personal Profile                                  | Status eSNAP                                                      | X-Train Links                    | Help                                     | Dublications            |                       |
| Add New Degree                                                                  | Race/Ethnicity E         | mpioyments Review                                 | wer address Re                                                    | sidential Addres                 | ss Degree                                | S Publications          |                       |
| Add New Degree                                                                  |                          |                                                   |                                                                   |                                  |                                          |                         |                       |
| * indicates required field                                                      |                          |                                                   |                                                                   |                                  |                                          |                         |                       |
| Degree Information                                                              |                          |                                                   |                                                                   |                                  |                                          |                         |                       |
| Degree Name: <sup>*</sup>                                                       | BA:BACHELOR OF           | ARTS                                              |                                                                   | 🗾 Degree                         | e Text:                                  | degrees only)           | ther'                 |
| Major:                                                                          |                          |                                                   |                                                                   | Minor:                           |                                          |                         |                       |
| Institution:*                                                                   |                          |                                                   |                                                                   | Degree                           | e Earned? <sup>*</sup>                   | C Yes C No              |                       |
| If Degree Earned, Put Year:*                                                    | (1777)                   |                                                   |                                                                   | Length                           | of Program :                             | (years)                 |                       |
|                                                                                 |                          | Submit                                            | Reset Can                                                         | cel                              |                                          |                         |                       |
|                                                                                 |                          |                                                   |                                                                   |                                  |                                          |                         |                       |
|                                                                                 |                          |                                                   |                                                                   |                                  |                                          |                         |                       |
|                                                                                 |                          |                                                   |                                                                   |                                  |                                          |                         |                       |
| [Contact Us   Privacy Notice   Disc                                             | laimer   Accessibility ] |                                                   |                                                                   |                                  |                                          |                         |                       |
| National Institutes of Hea<br>9000 Rodwille Pike<br>9600 Bethesda, Maryland 208 | alth (NIH) 02 B          | epartment of Health G<br>nd Human Services S<br>S | ) 2003 NIH. All Right<br>Green Rendered: 05/<br>Green Id: PPF6000 | s Reserved.<br>/07/2003 11:22:37 | EDT                                      |                         |                       |
| 4                                                                               |                          |                                                   |                                                                   |                                  |                                          |                         | • •                   |

Figure 36 Add New Degree Page (PPF6000)

3. Enter the degree information and click **Submit** to update the information.

# **Editing Publication Information**

Note: If a field name is followed by an asterisk (\*), it is a required field.

1. Select **Personal Profile** | **Publications** to access the List of Publications page (PPF6015).

| Version 2.2.3                                                                                                    | ITUTES OF HEAL                                                 |                                                                                 | Welco<br>Institut<br>Author   | me conturo<br>tion:WASHINGTON<br>UNIVERSITY<br>ity: PI SO | Loq-out            |
|----------------------------------------------------------------------------------------------------|----------------------------------------------------------------|---------------------------------------------------------------------------------|-------------------------------|-----------------------------------------------------------|--------------------|
| Home Administration Institution P<br>Dersonal Information Race/E                                                                                                    | ronie Personal Pronie  <br>Ibnicity Employments Re             | Status eSNAP X                                                                  | - Irain Links He              | Ip<br>Degrees Publicatio                                  | nne                |
| List of Publications @                                                                                                    | roy 1 Novt                                                     |                                                                                 |                               |                                                           | JIIG               |
| NLM Accession Number                                                                                                    | Citation Text (first 80 ch                                     | aracters)                                                                       |                               | Action                                                    |                    |
| 20466270 200102                                                                                                    | "Radiologic Assessment<br>Rheumatology,                        | of Early Rheumatoid /                                                           | Arthritis," Journal o         | f <u>Edit Delete</u>                                      | 2                  |
|                                                                                                    | Add New Pu                                                     | blication Clos                                                                  | e                             |                                                           |                    |
|                                                                                                    |                                                                |                                                                                 |                               |                                                           |                    |
| [ Contact Us   Privacy Notice   Disclaimer   Account of the second of the second of | essibility ]<br>Compartment of<br>Health<br>and Human Services | © 2003 NIH. All Rights F<br>Screen Rendered: 07/14<br>EDT<br>Screen Id: PPF6015 | Reserved.<br>14/2003 11:08:53 | GRANTS                                                    | .GOV <sup>ad</sup> |

Figure 37 List of Publications Page (PPF6015)

2. Click the **Edit** hyperlink for the desired publication to open the Publication Details page.

| Version 2.2.3<br>Home Administration<br>Personal Informat                                                                 | AL INSTITUTES<br>RA Comm<br>Institution Profile Perion Race/Ethnicity En | OF HEALTH<br><b>IONS</b><br>ersonal Profile <u>s</u><br>aployments Review | Status eSNAP X-Train<br>ver Address Residential                                 | Welcom<br>Institutio<br>Authority<br>Links Help<br>Address D | e conturo<br>n:WASHINGTON<br>UNIVERSITY<br>: PI 80<br>egrees Publi | Log-out<br>cations               |
|----------------------------------------------------------------------------------------------------|--------------------------------------------------------------------------|---------------------------------------------------------------------------|---------------------------------------------------------------------------------|--------------------------------------------------------------|--------------------------------------------------------------------|----------------------------------|
| * indicates required field                                                                                                |                                                                          |                                                                           |                                                                                 |                                                              |                                                                    |                                  |
| Publication Information                                                                                                   |                                                                          |                                                                           |                                                                                 |                                                              |                                                                    |                                  |
| NLM Accession Number:                                                                                                    | 20466270 200102                                                          |                                                                           |                                                                                 |                                                              |                                                                    |                                  |
| Citation Text: <sup>*</sup>                                                                                               | "Radiologic Assessme<br>Rheumatology, pp 100                             | nt of Early Rheumat<br>–103, June 2002, T.                                | oid Arthritis," Journal of<br>Conturo.                                          | *                                                            |                                                                    |                                  |
|                                                                                                    |                                                                          | Submit Res                                                                | set Cancel                                                                      |                                                              |                                                                    |                                  |
|                                                                                                    |                                                                          |                                                                           |                                                                                 |                                                              |                                                                    |                                  |
| Contact Us   Privacy Notice   D           National Institutes of (NIH)           9000 Rookville Pike Bethesda, Maryland 1 | isolaimer   Accessibility ]<br>Health Dep<br>Hea<br>Hea<br>20892         | artment of © 2<br>lith Sci<br>Human Services ED<br>Sci                    | 2003 NIH. All Rights Reserved.<br>reen Rendered: 07/14/2003 11<br>T<br>reen Id: | :05:22                                                       | GRAN                                                               | TS.GOV <sup>™</sup><br>succeed.* |

Figure 38 Publication Details Page

3. Enter the publication information and click **Submit** to update the information.

# **Adding New Publication Information**

Note: If a field name is followed by an asterisk (\*), it is a required field.

- 1. Select **Personal Profile** | **Publications** to access the List of Publications page (PPF6015). See Figure 37 on page 42 for details.
- 2. Click Add New Publication to open the Add New Publication page.

| NATIONAL INSTITUTES OF HEALTH<br>RRA Commons Welcome sharond Institution: OREGON HEALTH &<br>SCIENCE UNIVERSITY | /              |
|----------------------------------------------------------------------------------------------------|----------------|
| Home Administration Institution Profile Personal Profile Status eSNAP X-Train Links Help                        | <u>Log-our</u> |
| Personal Information Race/Ethnicity Employments Reviewer Address Residential Address Degrees Publica            | ations         |
| Add New Publication @                                                                                           |                |
|                                                                                                    |                |
| * indicates required field                                                                                      |                |
| Publication Information                                                                                         |                |
| NLM Accession Number:                                                                                           |                |
| A                                                                                                    |                |
| Citation Toyt*                                                                                                  |                |
|                                                                                                    |                |
|                                                                                                    |                |
| Submit Reset Cancel                                                                                             |                |
|                                                                                                    |                |
|                                                                                                    |                |
|                                                                                                    |                |
| [Contact Us   Privacy Notice   Disclaimer   Accessibility ]                                                     |                |
| National Institutes of Health (NIH) Department of Health © 2003 NIH. All Rights Reserved.                       |                |
| Bethesda, Maryland 20892                                                                                        |                |

Figure 39 Add New Publication Page

3. Enter the publication information and click **Submit** to update the information.

## **Delegating/Revoking Personal Profile Edit Authority**

You can delegate to and revoke authority from other NIH eRA Commons users to update your personal profile information.

1. Select Administration | Accounts | Delegate PPF Edit to open the Delegate PPF Edit Access page (ESP7029).

| OLAN OK HEALT                     | NATIONAL<br><b>eR/</b>                         | INSTITUTES              | OF HEALT                               |                                           | Welcome conturo<br>Institution: WASHING<br>UNIVERSI<br>Authority: PI SO | TON<br>TY<br><u>Log-out</u> |
|-----------------------------------|------------------------------------------------|-------------------------|----------------------------------------|-------------------------------------------|-------------------------------------------------------------------------|-----------------------------|
| Home                              | Administration                                 | Institution Profile     | Personal Profile                       | Status eSNAP                              | X-Train Links Help                                                      |                             |
| Crea                              | Accounts<br>ite Account Creati                 | e Affiliation Mainta    | in Account Delea                       | ate Pl Delegate                           | Submit Delegate PPF Edit                                                | Change Password             |
| Deleg                             | ate PPF Edi                                    | t Access 😧              |                                        |                                           |                                                                         |                             |
|                                   |                                                |                         | You are delegatin                      | g PPF Edit Autho                          | rity.                                                                   |                             |
|                                   |                                                |                         |                                        |                                           |                                                                         |                             |
|                                   |                                                |                         |                                        |                                           |                                                                         |                             |
| Current In                        | nsitution Users                                |                         |                                        |                                           | Current PPF Edit De                                                     | legates                     |
| BARDG                             | ETT, MARK                                      |                         |                                        |                                           | No PPF Edit Deleg                                                       | ates Found                  |
| BROWN                             | NE, JACKSON                                    |                         | Assi                                   | ign ==>                                   | -                                                                       | ,<br>                       |
| CARSO                             | N, BENJAMIN                                    |                         | 0                                      | maal I                                    |                                                                         |                             |
|                                   | IELLO, JUSE<br>IB JOHN                         |                         |                                        | ancer                                     |                                                                         |                             |
| D'AMIC                            | 0, AL                                          |                         |                                        |                                           |                                                                         |                             |
| DOW, J                            | OHN                                            |                         |                                        |                                           |                                                                         |                             |
| FAENS                             | ON, INNA                                       |                         |                                        |                                           |                                                                         |                             |
| I GIBB, SI                        |                                                | -1                      |                                        |                                           |                                                                         |                             |
| INALL, D                          | AN                                             |                         |                                        |                                           |                                                                         |                             |
|                                   |                                                |                         |                                        |                                           |                                                                         |                             |
| I Contact Us                      | l Privacy Notice I Discl.                      | aimer I Accessibility 1 |                                        |                                           |                                                                         |                             |
| al Bio                            | , <u></u>                                      |                         |                                        |                                           |                                                                         |                             |
| Nat<br>900                        | tional Institutes of Heal<br>10 Rodorille Pike | th (NIH) De             | partment of Health<br>d Human Services | © 2003 NIH. All Rig<br>Screen Rendered: 0 | hts Reserved.<br>)5/07/2003 01:42:35 EDT                                |                             |
| <sup>9</sup> H∋K <sup>™</sup> Bet | thesda, Maryland 2089:                         | 2 34                    |                                        | Screen Id: ESP702                         | 9                                                                       |                             |
|                                   |                                                |                         |                                        |                                           |                                                                         |                             |

Figure 40 Delegate PPF Edit Access (ESP7029)

- 2. To delegate personal profile edit authority:
  - a. From the list of Current Institution Users, select the desired user. Multiple users can be selected by pressing and holding the Ctrl key and clicking all the desired names.
  - b. Click Assign. The Delegate PPF Edit Confirmation page (ESP7030) opens.
  - c. Click **Save** to confirm the delegation. A confirmation message is displayed and the selected names are listed in the Current PPF Edit Delegates column.
- 3. To revoke personal profile edit authority:
  - a. From the list of Current Institution Users, select the desired user. Multiple users can be selected by pressing and holding the Ctrl key and clicking all the desired names.
  - b. Click Revoke. The Revoke PPF Edit Confirmation page (ESP7030) opens.
  - c. Click **Save** to confirm the removal. A confirmation message is displayed and the selected names are removed from the Current PPF Edit Delegates column.

A confirmation email is sent to the selected delegate/s and to the email address registered with your account.

# **Verifying NIH Support**

### Introduction

The NIH maintains Principal Investigator (PI) information that includes the PI's participation in grant applications, committee involvement, and training appointments. PIs can review and edit this information:

• When a new Principal Investigator (PI) account is created (see *Creating User Accounts* on page 13 for more information about creating accounts), the NIH sends the PI an email requesting verification of information that the NIH has on file for that PI.

• At any time using the Accounts tab.

The information shown through the NIH eRA Commons contains only

- the grant applications and trainee appointments that already have been awarded.
- participation in Initial Review Group committees that already have convened.

# Verifying NIH Support

- 1. If you are establishing a new PI account, the email requesting verification of your NIH information provides a hyperlink to perform the verification. Click the hyperlink in this email to open the Verify NIH Support page (PPF6032) which displays your information as PI.
- 2. If you have an existing PI account, select **Administration** | **Accounts** | **Verify NIH Support** to open the Verify NIH Support page (PPF6032).

|                                                                                                    | DITES OF                                     | HEALTH S                                                               |                                                          | Welcome pibe<br>Institution: GRA<br>UNI\<br>Authority: PI | lle<br>NITE<br>/ERSITY<br><u>Loq-out</u> |
|----------------------------------------------------------------------------------------------------|----------------------------------------------|------------------------------------------------------------------------|----------------------------------------------------------|-----------------------------------------------------------|------------------------------------------|
| Home Administration Institution<br>Accounts<br>Delegate PI Delegate PFF Edit<br>Verify NIH Support for<br>You are verifying NIH Support for Debra E                                                                                                    | n Profile Pers<br>Change Passy<br>Debra Be   | onal Profile Status et<br>vord Verify NIH Supp<br>IIe ?                | SNAP X-Train Links                                       | Help                                                      |                                          |
| Principal Investigator - Funded Applicatio                                                                                                    | ns for which you                             | u participated as the Prir                                             | cipal Investigator                                       |                                                           |                                          |
| Confirm Your NIH Support                                                                                                    | PI Name                                      | Grant                                                                  | Project Title                                            |                                                           | Project Start Date                       |
| C Correct C Incorrect                                                                                                    | Belle, Debra                                 | 5R01HL011201-02                                                        | Medical Research on                                      | the Heart                                                 | 08/01/2002                               |
| C Correct C Incorrect                                                                                                    | Belle, Debra                                 | 5R01CA011200-02                                                        | Medical Cancer Rese                                      | arch                                                      | 08/01/2002                               |
| Comments for NIH                                                                                                    |                                              |                                                                        |                                                          |                                                           |                                          |
|                                                                                                    |                                              |                                                                        |                                                          | V                                                         |                                          |
|                                                                                                    | Complete Ac                                  | count Request                                                          | Add NIH Support                                          |                                                           |                                          |
| *Note that you are only permitted to view public information (i.e. grants which were awarded by NIH or Review Committees for which you are<br>serving or have already served). Additionally, Involvement on Special Emphasis Panels is not displayed.                                                                                                    |                                              |                                                                        |                                                          |                                                           |                                          |
| I Contact Us   Privacy Notice   Disclaimer   Access         Image: National Institutes of Health         Image: National Institutes of Health         Image: Natio | sibility ]<br>Gepartme<br>Health<br>and Huma | ntof © 2003 NIH. A<br>Screen Rende<br>In Services EDT<br>Screen Id: PP | II Rights Reserved.<br>red: 08/01/2003 09:04:46<br>F6032 | FIND. A                                                   | PPLY. SUCCEED."                          |

Figure 41 Verify NIH Support Page (PPF6032)

- 3. Review the information on this page and select the **Correct** or **Incorrect** option for each entry to verify the accuracy of the information for each available section (Training, Committee Involvement, and Principal Investigator).
- 4. To add additional grant information:
  - a. Click Add NIH Support to open the Add NIH Support page.

| RA Commons                                                                                                    |                                                                                    |                    |
|----------------------------------------------------------------------------------------------------|------------------------------------------------------------------------------------|--------------------|
| Add NIH Support                                                                                                    |                                                                                    |                    |
| Search                                                                                                    |                                                                                    |                    |
| Type Activity IC Serial Number Support Year Suffix                                                                                                    |                                                                                    |                    |
| Search Result                                                                                                    |                                                                                    |                    |
| Grant Number PI Name                                                                                                    | Project Title                                                                      | Action             |
|                                                                                                    |                                                                                    |                    |
| [ Contact Us   Privacy Notice   Disclaimer   Accessibility ]         National Institutes of Health         Question (NIH)         9000 Rockville Pike         Bethesda, Maryland 20892 | 03 NIH. All Rights Reserved.<br>en Rendered: 07/11/2003 12:22:10<br>en Id: PPF6030 | S.GOV™<br>ucceed." |

Figure 42 Add NIH Support Page (PPF6030)

- b. Enter the grant number (see *Understanding Grant Numbers* on page 46 for details) and click **Search** to find the desired grant. Note that the Serial Number is a required field.
- c. In the Action column of the result list, click the **Add Grant** hyperlink to return to the Verify NIH Support page updated with the selected information.
- 5. Add any comments to the NIH in the Comments for NIH field.
- 6. Click **Complete Account Request** to notify the NIH that you have validated your information. If you are creating a new account, in approximately two business days you will receive a notification email indicating that your PI account has been created and containing your username and a randomly generated password.

# **Viewing Grant Application Status**

### Introduction

Depending on your privileges, you can use the Status section to get information about the status of grant proposals and Type 5 progress reports. If you are a Signing Official, you can search proposals and Type 5 progress reports for all PIs within your institution. If you are a PI, you can view only the status of your own proposals and Type 5 progress reports.

### **Understanding Grant Numbers**

A grant number provides unique identification for the grant. Figure 43 shows an example of a complete NIH grant number (5 R01 HL123451-01A2).

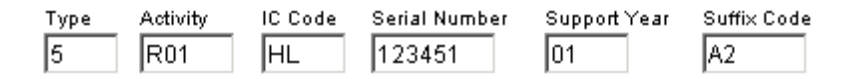

*Figure 43 Example of an NIH Grant Number* 

The grant number is composed of the following parts:

• **Type Code**. Indicates whether the application is new, a renewal, a noncompeting applications, or other type.

- Activity Code. Lists the type of grant that has been applied for.
- Institute Code (Administrating Organization). Also known as the IC or Institute/Center code, a two-letter code for the name of the NIH Institute or Center.
- Serial Number. A unique five- or six-digit number that identifies the specific application and is assigned by the NIH Center for Scientific Review (CSR).
- Support Year. Indicates the current year of support (for example, 01 is a new grant).
- Suffix Code. Optional code used for supplements, amendments, or fellowship institutional allowances.

## **Querying Grant Proposals**

**Note**: All fields for the query information on this page are optional. Use any desired combination of the fields to perform the account query.

1. Select Status | Search Proposals to open the Search Proposals page (STA4010).

| Home Administration Instituti<br>Search Proposals    | STITUTES OF HEALTH<br>Commons<br>Profile Personal Profile Status<br>Search Type 5 Progress Reports<br>Search Type 5 Progress Reports<br>Search Type 5 Progress Reports<br>Search Type 5 Progress Reports | <u>Loq-out</u> |
|------------------------------------------------------|----------------------------------------------------------------------------------------------------|----------------|
| Budget Start Date Between                            | 05/08/2003 And 05/08/2004                                                                                                    |                |
| PI Name                                              | Last First Middle                                                                                                    |                |
| Grant Number<br>(Example: 5 R01 HL 123451 10 A2)     | Type Activity IC Code Serial Number Support Year Suffix Code                                                                                                    |                |
| Grant Status                                         | - All -                                                                                                    |                |
| School Name                                          | - ALL -                                                                                                    |                |
| Division Name                                        | - ALL - 💌                                                                                                    |                |
| Department Name                                      | - ALL - 💌                                                                                                    |                |
| Page Size                                            | 100                                                                                                    |                |
| Submit Cancel                                        |                                                                                                    |                |
| [Contact Us   Privacy Notice   Disclaime             | r   <u>Accessibility</u> ]                                                                                                    |                |
| 9000 Rodwille Pike<br>Piece Bethesda, Maryland 20892 | H) Oppartment of Health © 2003 NIH. All Rights Reserved.<br>and Human Services Screen Rendered: 05/08/2003 10:00:07 EDT<br>Screen Id: STA4010                                                            |                |
|                                                      |                                                                                                    |                |

Figure 44 Search Proposals Page (STA4010)

- 2. Enter the desired query information, noting the following:
  - **Budget Start Date Between**. Used to find proposals with a budget start date equal to or later than the first date and a budget end date equal to or prior to the specified date.
  - **Grant Number**. Unique identification number for the grant. See *Understanding Grant Numbers* for more information.
  - Accession Number. Identifies submitted applications prior to the assignment of an official NIH grant number.
  - **Grant Status**. Indicates the current status of the proposal. Possible values are Awarded, Pending, Withdrawn, Terminated, Not Funded, Returned, and All.
  - Page Size. Indicates the number of records returned per page. The default value is set at 100 records.

3. Click **Submit** to enter the query and open the Proposal Search Results page (STA4009). See *Viewing Proposal Search Results* for details.

# **Viewing Proposal Search Results**

After running a query, view the grant proposal status information.

Query proposals as described in *Querying Grant Proposals* to open the Proposal Search Results page (STA4009).

| ANATI<br>ANAT                                                                                    | eRA Commons                                                                         | тн                                                                                                 | Welcome debp<br>Institution: ORE<br>SCIE<br>Authority: PI | espi<br>GON HEALTH &<br>INCE UNIVERSITY<br>Log-out |
|--------------------------------------------------------------------------------------------------|-------------------------------------------------------------------------------------|----------------------------------------------------------------------------------------------------|-----------------------------------------------------------|----------------------------------------------------|
| Home Administr<br>PIStatus<br>Proposal S                                                         | ation Institution Profile Personal Profile                                          | Status eSNAP X-Train Lin                                                                           | ks Help                                                   |                                                    |
| Pl Information<br>Name: debpespi<br>Date: 08/04/2003                                             |                                                                                     |                                                                                                    |                                                           |                                                    |
| Proposal Report 1 -                                                                              | 7 out of 7 records                                                                  |                                                                                                    |                                                           |                                                    |
| Grant Number 🔶                                                                                   | Proposal Title                                                                      | Institution                                                                                        | Grant Status                                              | Status Date 🔶                                      |
| 1R01CA011160-01                                                                                  | Medical Cancer Research                                                             | OREGON HEALTH                                                                                      | Awarded                                                   | 07/31/2003                                         |
| 1R01CA011163-01                                                                                  | Medical Cancer Research of the Thyroid                                              | OREGON HEALTH                                                                                      | Pending                                                   | 07/31/2003                                         |
| 1R01HL011161-01                                                                                  | Medical Research on the Heart                                                       | OREGON HEALTH                                                                                      | Awarded                                                   | 07/31/2003                                         |
| 5R01CA011160-02                                                                                  | Medical Cancer Research                                                             | OREGON HEALTH                                                                                      | Awarded                                                   | 07/31/2003                                         |
| 5R01CA011160-03                                                                                  | Medical Cancer Research                                                             | OREGON HEALTH                                                                                      | Pending                                                   | 07/31/2003                                         |
| 5R01HL011161-02                                                                                  | Medical Research on the Heart                                                       | OREGON HEALTH                                                                                      | Awarded                                                   | 07/31/2003                                         |
| 5R01HL011161-03                                                                                  | Medical Research on the Heart                                                       | OREGON HEALTH                                                                                      | Pending                                                   | 07/31/2003                                         |
| ( <u>Contact Us</u>   <u>Privaoy N</u><br>National Insti<br>(NIH)<br>9000 Rodwil<br>Bethesda, M. | otice   Disclaimer   Accessibility  <br>tutes of Health<br>le Pike<br>aryland 20892 | © 2003 NIH. All Rights Reserved.<br>Screen Rendered: 08/04/2003 11:21<br>EDT<br>Screen Id: STA4017 | 29 FIND. A                                                | BRANTS.GOV"                                        |

Figure 45 PI Search—Proposal Search Results Page (STA4017)

|                                          | A Commo                                                                                                    | OF HEALT         |                   | v<br>Ir          | Velcome c<br>nstitution: (<br>S | lebpesso<br>OREGON HEALTH<br>SCIENCE UNIVER | ₩<br>SITY      |
|------------------------------------------|----------------------------------------------------------------------------------------------------|------------------|-------------------|------------------|---------------------------------|---------------------------------------------|----------------|
| ~HEAS                                    |                                                                                                    |                  |                   | A                | Authority:                      | SO                                          | <u>Loq-out</u> |
|                                          |                                                                                                    |                  |                   |                  |                                 |                                             |                |
| Home Administration                      | nstitution Profile Persona                                                                                                    | al Profile       | Status eSNAP      | X-Train Links    | Help                            |                                             |                |
| Proposal Searc                           | h Reculte                                                                                                    | jress Reports    |                   |                  |                                 |                                             |                |
| Deter 0004/2002                          | ii Kesuks                                                                                                    |                  |                   |                  |                                 |                                             |                |
| Search Criteria                          | _                                                                                                    |                  |                   |                  |                                 |                                             |                |
| Budget Start Date: Betwee                | en 08/04/2002 and 08/04/2                                                                                                    | 2003 <b>Gra</b>  | nt Number: ****** | ·····            |                                 |                                             |                |
|                                          |                                                                                                    |                  |                   |                  |                                 |                                             |                |
| Proposal Report 1 - 4 out o              | of 4 records                                                                                                    |                  |                   |                  |                                 |                                             |                |
| Grant Number 🔶 🛛 Propos                  | al Title                                                                                                    | PI Name 🔶        | Grant Status 🔷    | Budget Start Dat | te 🔷 Sum                        | mary Links                                  |                |
| <u>1R01CA011163-01</u> Medica<br>Thyroid | I Cancer Research of the                                                                                                    | Panitz,<br>Debra | Pending           | 07/31/2003       |                                 |                                             |                |
| 5F31CA011162-03 Fellows                  | ship in Cancer Research                                                                                                    | Salk, Jonas      | Pending           | 07/31/2003       | Fello                           | wship Proposal F                            | ace Page       |
| <u>5R01CA011160-03</u> Medica            | I Cancer Research                                                                                                    | Panitz,<br>Debra | Pending           | 07/31/2003       | Prog                            | ress Report Face                            | Page           |
| <u>5R01HL011161-03</u> Medica            | l Research on the Heart                                                                                                    | Panitz,<br>Debra | Pending           | 07/31/2003       | Prog                            | ress Report Face                            | Page           |
|                                          |                                                                                                    |                  |                   |                  |                                 |                                             |                |
|                                          | [ Contact Us   Privacy Notice   Disclaimer   Accessibility ]         National Institutes of Health<br>(NIH)         9000 Rodwille Pike<br>Butched N Moral and 20002    Department of Health<br>and Human Services EDT<br>EDT EDT EDT EDT EDT EDT EDT EDT EDT EDT |                  |                   |                  |                                 |                                             |                |

Figure 46 Extramural Administrator Search—Proposal Search Results Page (STA4009)

The results for the proposal information are listed in a table format. When the search is performed by a PI (see Figure 45), the table provides information about the proposal title, the institution name, the grant status, and the status date. When the search is performed by an extramural administrator (see Figure 46), the table provides information about the proposal title, the PI name, the grant status, and the budget start date. A Summary Links column may display hyperlinks to various related documents, depending on the status of the grant and your user role. See *Understanding Other Relevant Documents* on page 51 for information about what can be viewed using these hyperlinks.

A hyperlinked grant number is provided next to each proposal. See *Viewing Grant Status Information and Other Related Documentation* for information about what can be viewed using this hyperlink.

# Viewing Grant Status Information and Other Related Documentation

View status information and related documentation for grant proposals.

- 1. Access the Proposal Search Results page (STA4009) as described in *Querying Grant Proposals*. A list of proposals with hyperlinked grant numbers is displayed.
- 2. To view grant status information, select the hyperlink for the desired grant number to open the Status Information page (STA4002).

| Home Administration Institution P                               | rofile Personal Profile     | Status eSNA            | P X-Train Links He                    | elp                       |
|-----------------------------------------------------------------|-----------------------------|------------------------|---------------------------------------|---------------------------|
| Search Proposals Sear                                           | ch Type 5 Progress Rep      | ports                  |                                       |                           |
| Status Information                                              |                             |                        |                                       |                           |
|                                                                 |                             |                        |                                       |                           |
| General Grant Information                                       |                             |                        |                                       | Other Relevant Documents  |
| Status:                                                         | Application pending adr     | ninistrative review by | IC staff. Contact                     | Dregrees Depert Fore Dege |
|                                                                 | PO/GMS for potential fur    | ndina status.          |                                       | Progress Report Face Page |
| Institution Name:                                               | Northrop Grumman            |                        |                                       |                           |
| School Name:                                                    | OREGON HEALTH & SO          | CIENCE UNIVERSITY      |                                       |                           |
| School Category:                                                | OVERALL MEDICAL             |                        |                                       |                           |
| Division Name:                                                  | NONE                        |                        |                                       |                           |
| Department Name:                                                | Cell Biology and Physio     | logy                   |                                       |                           |
| PI Name:                                                        | Panitz, Debra               |                        |                                       |                           |
| Grant #:                                                        | 5R01CA011160-03             |                        |                                       |                           |
| Proposal Inte:                                                  | Medical Cancer Resear       | cn                     |                                       |                           |
| Proposal Receipt Date:                                          | 01/29/2003                  |                        |                                       |                           |
| Last Status Opuale Date.<br>Brogross Poport Pudgot Doriod Start | 07/31/2003                  |                        |                                       |                           |
| Progress Report Dudget Period Start                             | 07/31/2003                  |                        |                                       |                           |
| Progress Report Budget Period End                               | 07/30/2004                  |                        |                                       |                           |
| Date:                                                           |                             |                        |                                       |                           |
| Progress Report Due Date:                                       | 07/30/2004                  |                        |                                       |                           |
| Current Award Notice Date:                                      |                             |                        |                                       |                           |
|                                                                 |                             |                        |                                       |                           |
| Status History                                                  |                             |                        |                                       |                           |
| Effective Status Message                                        |                             |                        | Primary Institute or                  | Center Assignment         |
| Date                                                            |                             |                        | Institute Name                        | Institute Center          |
| 07/31/2003 Application pending adm                              | ninistrative review by IC s | staff. Contact PO/GMS  |                                       | Assignment Date           |
| for potential funding stat                                      | US.                         |                        | NATIONAL CANCER                       | R 07/31/2003              |
| 07/31/2003 Study Section review per                             | nding                       |                        | INSTITUTE                             |                           |
| Application Information                                         | Study Section               |                        | Advisory Council(AC)                  | Information               |
| Award Document Number: R1MH9999                                 | 99A Init. Review Group:     | ZRG1 AAAA-3            | Meeting Location: RM3                 | 301 6701 Rockledge Drive  |
| FSR Accepted Code: N                                            | Council Meeting             | 200307                 | Beth                                  | nesda                     |
| Snap Indicator Code: Y                                          | Date(YYYYMM):               |                        | Meeting Date:                         |                           |
|                                                                 | Meeting Location:           | RM301 6701             | Meeting Time: 100                     | 0                         |
|                                                                 |                             | Rockledge Drive        |                                       |                           |
|                                                                 |                             | Bethesda               |                                       |                           |
|                                                                 | Meeting Date:               |                        |                                       |                           |
|                                                                 | Meeting Time:               | 1000                   |                                       |                           |
| Contacts                                                        |                             |                        |                                       |                           |
| Administration                                                  | Name                        | Phone                  | Email                                 |                           |
| Scientific Review Administrator(SRA)                            | Public, John                | 301-555-121:           | 2 ipublic@nih.ao                      | v                         |
| Grants Management Specialist(GMS)                               | Adams, John                 | 301-234-678            | 9 ams@nih.aov                         |                           |
| Program Official(PO)                                            | Smith Adam                  | 301-234-898            | 9 asmith@nih.go                       | v                         |
| r regi ann omoraith oy                                          | erning risking              | 007 207 000            | - <u>sorming</u> rining               | <u>.</u>                  |
|                                                                 |                             |                        |                                       |                           |
|                                                                 |                             | Back                   |                                       |                           |
|                                                                 |                             |                        |                                       |                           |
| Contact Us   Privan/ Notice   Disclaimer   Acc                  | essibilibr1                 |                        |                                       |                           |
| White a last the state of the state                             | Department of               | @ 2002 NULL AU D       | abte Received                         | <u> </u>                  |
| National Institutes of Health                                   | Health                      | Screen Rendered        | gnis Reserved.<br>08/04/2003 11:49:28 |                           |
| 9 Head 9000 Rockville Pike                                      | and Human Servi             | ces EDT                |                                       | GRANTS.GOV*               |
| Bethesda, Maryland 20892                                        |                             | Screen Id: STA400      | 02                                    | FIND, APPLY, SUCCEED."    |
|                                                                 |                             |                        |                                       |                           |

Figure 47 Status Information Page (STA4002)

This page contains five sections of information:

- Status. Lists a brief message that indicates the current status of the proposal.
- Other Relevant Documents. Provides hyperlinks to related documentation for the grant.
- **Status History**. Indicates the primary institute or center assignment and provides a history of status messages with their effective dates.
- **Application Information**. Provides Study Section and Advisory Council information. This section also provides a hyperlink to view roster member details.
- **Contacts**. Lists the name and contact information for the Scientific Review Administrator (SRA) and the Program Official (PO).
- 3. To view related documentation (when available), click the desired hyperlink in the Other Relevant Documents section of the page. See *Understanding Other Relevant Documents* to see a list of the various documents that are available for viewing.

## **Understanding Other Relevant Documents**

Table 4 on page 51 lists various documents that are hyperlinked in the Summary Links section of the Proposal Search Results page and in the Other Relevant Documents section of the Status Information page (see *Viewing Grant Status Information and Other Related Documentation* for details).

| Document                            | Description                                                                                                    | Hyperlink                                                                                                    |
|-------------------------------------|----------------------------------------------------------------------------------------------------|----------------------------------------------------------------------------------------------------|
| Abstract                            | This hyperlink opens the grant abstract,<br>which provides a brief description of the<br>proposal, covering every aspect of the<br>project except for budget.                                                                                                    | All users can access this hyperlink. It is<br>displayed whenever the application status is<br>"Awarded" and an abstract exists.                                                             |
| Application                         | If the grant application has been scanned<br>into the system, this hyperlink opens the<br>scanned application submitted for the grant.<br>If an eSNAP has been submitted, the<br>hyperlink opens a PDF version of the<br>electronic Streamlined Non-competing<br>Award Process (eSNAP) Type 5 (non-<br>competitive) progress report.                                      | PIs and SOs can access this hyperlink. It is<br>displayed whenever the scanned<br>application or eSNAP exists.                                                                              |
| Fellowship<br>Proposal Face<br>Page | When the proposal is a non-competing<br>progress report, this hyperlink opens a PDF<br>version of the first page of the fellowship<br>proposal with due date information.                                                                                                    | All users can access this hyperlink. It is<br>displayed whenever the application status is<br>"Pending," the application is a Type 5 or<br>Type 8, and the activity code <i>is</i> "F."     |
| Financial Status<br>Report (FSR)    | If an FSR exists, this hyperlink opens the<br>PDF version of the FSR submitted for the<br>grant. If more than one FSR exists, the<br>most recent revision is displayed.                                                                                                    | PIs and SOs can access this hyperlink. It is displayed whenever an FSR exists.                                                                                                    |
| Notice of Grant<br>Award (NGA)      | If an award has been made, this hyperlink<br>opens the document that notifies the<br>grantee that an award has been made and<br>that funds may be requested from the<br>Department of Health and Human Services<br>(DHHS) payment system.                                                                                                    | All users can access this hyperlink. It is<br>displayed whenever the application or<br>fellowship has a status of "Awarded."                                                                |
| Progress Report<br>Face Page        | This hyperlink opens the PDF version of<br>the first page of the grant progress report.                                                                                                    | All users can access this hyperlink. It is<br>displayed whenever the application status is<br>"Pending," the application is a Type 5 or<br>Type 8, and the activity code is <i>not</i> "F." |
| Summary<br>Statement                | This hyperlink opens the PDF version of<br>the summary statement, which provides a<br>combination of the reviewers' written<br>comments and the SRA's summary of the<br>members' discussion during the study<br>section meeting. It includes the<br>recommendations of the study section, a<br>recommended budget, and administrative<br>notes of special considerations. | PIs are able to access this hyperlink. It is<br>displayed whenever a summary statement<br>exists and has been released.                                                                     |

Table 4Other Relevant Documents on the Status Information Page

## **Querying Type 5 Progress Reports**

Depending on your privileges, you can query Type 5 progress reports to view their status and print reports.

**Note**: The fields for the query information on this page are all optional. Use any desired combination of the fields to perform the query.

1. Select Status | Type 5 Reports to open the Search Type 5 Progress Reports page (STA4018).

| ANAT NAT                                                         | eRA C                                           | TITUTES OF                  | HEALTH                                        |                                                     | Welcome sł<br>Institution: O<br>U<br>Authority: A | harond<br>REGON HEAL<br>NIVERSITY | TH & SCIENCE | Log out       |
|------------------------------------------------------------------|-------------------------------------------------|-----------------------------|-----------------------------------------------|-----------------------------------------------------|---------------------------------------------------|-----------------------------------|--------------|---------------|
| Homo Administr                                                   | ation Institution                               | n Drofilo - Dorsonal Dr     | ofilo Status                                  | oSNAD V                                             | Train Links Ho                                    | In                                |              | <u>Loq-ou</u> |
| Search Pro                                                       | posals Sear                                     | ch Type 5 Progress R        | eports                                        | CONH A                                              |                                                   | ub.                               |              |               |
| Search Typ                                                       | be 5 Progr                                      | ress Reports                | 0                                             |                                                     |                                                   |                                   |              |               |
| Due Date Between<br>(mm/dd/yyyy)                                 | 05/08/2003                                      | And 05/08/2004              |                                               |                                                     |                                                   |                                   |              |               |
| PI Name                                                          | Last                                            |                             | First                                         |                                                     |                                                   | 1                                 | Viiddle      |               |
|                                                                  |                                                 |                             |                                               |                                                     |                                                   |                                   |              |               |
| School Name                                                      | - ALL -                                         |                             |                                               |                                                     |                                                   | •                                 |              |               |
| Division Name:                                                   | - ALL - 💌                                       |                             |                                               |                                                     |                                                   |                                   |              |               |
| Department Name                                                  | - ALL - 💌                                       |                             |                                               |                                                     |                                                   |                                   |              |               |
| Page Size                                                        | 100                                             |                             |                                               |                                                     |                                                   |                                   |              |               |
| Submit Cance                                                     | el                                              |                             |                                               |                                                     |                                                   |                                   |              |               |
|                                                                  |                                                 |                             |                                               |                                                     |                                                   |                                   |              |               |
| [Contact Us   Privacy N                                          | Notice   Disclaimer                             | Accessibility ]             |                                               |                                                     |                                                   |                                   |              |               |
| المعنى National Instit<br>کی 9000 Rockvill<br>میرون Bethesda, Ma | tutes of Health (NIH<br>e Pike<br>Inyland 20892 | ) Q Department<br>and Human | of Health © 2003<br>Services Screen<br>Screen | NIH. All Rights R<br>Rendered: 05/08<br>Id: STA4018 | leserved.<br>)/2003 09:58:45 ED1                  | т                                 |              |               |
| la l                                                             |                                                 |                             |                                               |                                                     |                                                   |                                   | 1            |               |
|                                                                  | -                                               |                             |                                               |                                                     |                                                   |                                   |              |               |

Figure 48Search Type 5 Progress Reports Page (STA4018)

- 2. Enter the desired query information, noting the following:
  - **Due Date Between**. Used to find progress reports with a due date equal to or later than the first date and equal to or earlier than the second date.
  - Page Size. Indicates the number of records returned per page. The default value is set at 100 records.
- 3. Click **Submit** to enter the query and open the Proposal Results page (STA4019). See *Viewing Type 5 Progress Report Status* for details.

# **Viewing Type 5 Progress Report Status**

After running a query, view the progress reports status information.

Query progress reports as described in *Querying Type 5 Progress Reports* to open the Type 5 Progress Report Search Results page (STA4019).

| A HEAD                                                                                        | eRA Comr                                                                                      | S OF HEA                                 | LTH                                                                                       | Welco<br>Institu<br>Autho | ome debpesso<br>ution: OREGON HEALTH &<br>SCIENCE UNIVERSITY<br>irity: SO <u>Log-out</u> |
|-----------------------------------------------------------------------------------------------|-----------------------------------------------------------------------------------------------|------------------------------------------|-------------------------------------------------------------------------------------------|---------------------------|------------------------------------------------------------------------------------------|
| Home Adminis                                                                                  | tration Institution Profile Per                                                               | sonal Profile                            | Status eSNAP X-Trai                                                                       | n Links Hel               | p                                                                                        |
| Type 5 Pr                                                                                     | ogress Report Sea                                                                             | rch Resi                                 | ults                                                                                      |                           |                                                                                          |
| User Information<br>Report Date: 08<br>Total Proposal(s<br>Search Criteria<br>Due Date: Betwe | 1<br>(04/2003<br><b>) Found:</b> 6<br>en 08/04/2002 and 08/04/2004                            |                                          |                                                                                           |                           |                                                                                          |
| Proposal Activity                                                                             | 1 - 6 out of 6 records                                                                        |                                          |                                                                                           |                           |                                                                                          |
| Grant Number ╤                                                                                | Proposal Intle                                                                                | Pl Name ╤                                | Budget Period Start Date ᆕ                                                                | Due Date ╤                | Summary Links                                                                            |
| 5F31CA011162-0                                                                                | 2 Fellowship in Cancer<br>Research                                                            | Salk, Jonas                              | 07/31/2002                                                                                | 07/31/2003                | Notice of Grant Award                                                                    |
| 5F31CA011162-0                                                                                | 3 Fellowship in Cancer<br>Research                                                            | Salk, Jonas                              | 07/31/2003                                                                                | 07/30/2004                | Fellowship Proposal Face Page                                                            |
| 5R01CA011160-0                                                                                | 2 Medical Cancer Research                                                                     | Panitz,<br>Debra                         | 07/31/2002                                                                                | 07/31/2003                | Notice of Grant Award                                                                    |
| 5R01CA011160-0                                                                                | 3 Medical Cancer Research                                                                     | Panitz,<br>Debra                         | 07/31/2003                                                                                | 07/30/2004                | Progress Report Face Page                                                                |
| 5R01HL011161-0                                                                                | 2 Medical Research on the<br>Heart                                                            | Panitz,<br>Debra                         | 07/31/2002                                                                                | 07/31/2003                | Notice of Grant Award                                                                    |
| 5R01HL011161-0                                                                                | <u>3</u> Medical Research on the<br>Heart                                                     | Panitz,<br>Debra                         | 07/31/2003                                                                                | 07/30/2004                | Progress Report Face Page                                                                |
| ( <u>Contact Us</u>   <u>Privace</u>                                                          | Notice   Disolaimer   Accessibility  <br>Institutes of Health<br>ville Pike<br>Marvland 20892 | epartment of<br>ealth<br>d Human Service | © 2003 NIH. All Rights Reserv<br>Screen Rendered: 08/04/2003<br>EDT<br>Screen Id: STA4019 | ed.<br>3 11:56:40         | GRANTS.GOV"                                                                              |

Figure 49 Type 5 Progress Report Search Results Page (STA4019)

The search results are listed in a table format. The table provides information about the proposal title, the PI name, the budget period start date, and the due date. A hyperlinked grant number is provided next to each proposal. See *Viewing Grant Status Information and Other Related Documentation* for information about what can be viewed using this hyperlink. Depending on the status of the grant, various related documents can be viewed using the hyperlinks in the Summary Links column. See *Understanding Other Relevant Documents* on page 51 for information about what can be viewed using these hyperlinks.

#### A

AA role, 20 Abstract hyperlink, 52 Accession Number field, 48 Account List page, 15 Account Lock Status field, 22 Account Request Status page, 17 Active status, 16 Add Grant hyperlink, 47 Add New Degree page, 42 Add New Employment page, 39 Add New Publication page, 44 Add NIH Support page, 46 Age Discrimination Assurance field, 27 Animal Welfare Assurance Number field, 25 AO role, 20 Application hyperlink, 52 Assign button, 45 Asst role, 20

#### B

Birth Date field, 14 Budget Start Date Between field, 48 Budget Start Date column, 20

#### С

Change Password page, 5, 7 Civil Rights Assurance field, 27 Complete Account Request button, 47 Conflict of Interest field, 27 Create a New Account page, 13 Create a new department hyperlink, 34 Create Account hyperlink, 16 Create Affiliation hyperlink, 16 Create Affiliation page, 18 Create New Department page, 34 Create New Division page, 33 Create New School page, 33

#### D

Deactivate hyperlink, 35 Degree Details page, 41 degrees, 35 Delegate PPF Edit Access page, 44 Delegate PPF Edit Confirmation page, 45 Delete Account Confirmation page, 20 Delinquent Debt Assurance field, 27 Drugfree Workplace Assurance field, 27 Due Date Between field, 53 DUNS Number field, 25

#### Е

Edit Account page, 21 Edit Department page, 32 Edit Division page, 31 Edit Institution Profile page, 25 Edit IPF Assurances and Certifications page, 27 Edit School page, 31 Email Address field, 7, 23 Email field, 23 Email Verificaiton page, 13 employment, 35 Employment Info page, 37 Employment List page, 36 Extramural Administrator role, 20

#### F

Fellowship Proposal Face Page hyperlink, 52 Financial Status Report (FSR) hyperlink, 52 First Name field, 15 FSR role, 20

#### G

grant number Activity code, 47 components, 47 Institute code, 47 serial number, 47 suffix code, 47 support year, 47 Type code, 47 Grant Number column, 20 Grant Number field, 48 Grant Status column, 20 Grant Status field, 48

#### H

Handicapped Individuals Assurance field, 27 Human Subjects Assurance Number field, 25

#### Ι

IAR role, 20 Indirect Cost Negotiator field, 25 Institution Name field, 12, 29 Institution Profile Code field, 29 Institution Selection page, 38 Institution Usage page, 29 Institutional Debarment Assurance field, 27 IPF Assurances and Certification page, 26 IPF Code field, 24

#### L

Last Name field, 15 List of Degrees page, 40, 42 List of Publications page, 42, 43 Lobbying Assurance field, 27 Logout hyperlink, 6

#### M

Maintain Organization Hierarchy page, 30, 33, 35 Most Recent Date of Negotiation field, 25

#### Ν

New Password field, 7 NGA Email field, 25 NIH eRA Commons description, 4 Home page, 5 NIH Recognized Institution field, 38 NIH Support page, 19 NLM accession number, 35 Not Affiliated status, 16 Notice of Grant Award (NGA) hyperlink, 52

#### 0

Old Password field, 7 Online Registration page, 11 ORI Certification Date field, 27 ORI Certification Status field, 27 Ownership Control field, 25

#### P

Page Size field, 48, 53 Password field, 5 Pending status, 16 personal information, 35 PHS form 398, 27 PI role, 20 Pick from Recommended List hyperlink, 31 Policy Announcements and Notifications field, 25 Preferred Institution Name field, 24 Principal Investigator Name column, 19 Prior Support field, 14 Progress Report Face Page hyperlink, 52 Proposal Search Results page, 48 Publication Details page, 43 publications, 35

#### R

race/ethnicity, 35 Reassign Account field, 22 Register Institution page, 11 Reset Password page, 7, 23 residential address, 35 Retype New Password field, 7 reviewer address, 35 Revoke button, 45 Revoke button, 45 Revoke PPF Edit Confirmation page, 45 Role field, 16, 23 roster member details, 51

#### S

Search Type 5 Progress Reports page, 53 Select hyperlink, 39 session expiration, 8 Sex Discrimination Assurance field, 27 SO role, 20 SSN field, 14 Status field, 16 Status hyperlink, 16 Status Information page, 50 Street 1 field, 12 Summary Statement hyperlink, 53

#### Т

Title field, 12 Title of Proposal column, 20 Total Number of Accounts field, 29 Total Number of Logins field, 29 Type 5 Progress Report Search Results page, 54 Type of Organization field, 25

#### U

User ID field, 7, 15, 16, 23 User Name field, 12, 14, 16 Username field, 5

#### V

Verify NIH Support page, 45 View Institution Profile page, 24

#### w

Web browser settings, 8